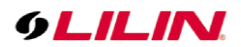

# LILIN Aida Camera User Manual

| Chapter 1.0 Introduction                                                    | 2   |
|-----------------------------------------------------------------------------|-----|
| Chapter 1.1 Trademark                                                       | 2   |
| Chapter 2.0 Before Using This Aida Plug-in                                  | 3   |
| Chapter 2.1 Upgrade Aida Plug-in                                            | 4   |
| Chapter 2.2 Aida Plug-in Licensing                                          | 5   |
| Chapter 3.0 How to Purchase an Aida Plug-in                                 | 5   |
| Chapter 3.1 How to Get a Trial License                                      | 5   |
| Chapter 3.2 The Following Situations Where Aida Plug-in Might not Work      | 6   |
| Chapter 3.3 Who Needs this Aida Plug-ins                                    | 6   |
| Chapter 4.0 How to use the Aida Camera                                      | 6   |
| Chapter 4.1 The Camera Installation for Aida Traffic Management             | 6   |
| Chapter 5.0 How to use Aida Plug-in                                         | 7   |
| Chapter 5.1 HTTP Post of Aida Software                                      | 7   |
| Chapter 5.2 The Outputs of Aida Camera                                      | 8   |
| Chapter 5.3 Verify the Output Triggering of Aida Camera                     | 9   |
| Chapter 6.0 Aida Alarm & Object Classification                              | 9   |
| Chapter 6.1 The Settings of Aida Alarm Detection                            | 9   |
| Chapter 6.1.1 Prohibit Zones                                                | 10  |
| Chapter 6.1.2 Adjust Prohibit Zones                                         | 10  |
| Chapter 6.1.3 PX Indicators                                                 | 10  |
| Chapter 6.1.4 Prohibit Zone Detection for Human                             | .11 |
| Chapter 6.1.5 Tripwire Detection                                            | 12  |
| Chapter 6.1.6 Density and Counter Detections                                | 13  |
| Chapter 6.1.7 All Objects Detection (AND)                                   | 14  |
| Chapter 6.1.8 Lack of Any Object Detection (NAND)                           | 14  |
| Chapter 7.0 SmartEvent                                                      | 14  |
| Chapter 7.1 SmartEvent and Condition                                        | 14  |
| Chapter 8.0 LILIN Navigator & Aida Integration                              | 16  |
| Chapter 8.1 Installation of LILIN Navigator Software and License Activation | 16  |
| Chapter 8.2 Global Timer                                                    | 17  |
| Chapter 8.3 Set as Default                                                  | 17  |
| Chapter 8.4 Behavior Detection Setting of Aida Software                     | 17  |
| Chapter 8.4.1 Navigator and Aida Behavior Detection Settings                | 18  |
| Chapter 9.0 iOS and Android Apps                                            | 20  |
| Chapter 9.1 Camera Setup for Al Behaviors                                   | 21  |
| Chapter 9.2 Al Behaviors Push Notifications                                 | 21  |
| Chapter 9.3 Cold Zone                                                       | 22  |
| Chapter 9.4 LILIN Event Cloud                                               | 23  |
| Chapter 10.0 NVR/DVR Integration                                            | 23  |
| Chapter 10.1 AI Object / Behavior Recognition Setting                       | 23  |
| Chapter 10.1.1 AI Event Setting                                             | 23  |
| Chapter 10.1.2 Al Camera Setting                                            | 24  |
| Chapter 10.1.3 Alarm Setting                                                | 25  |
| Chapter 10.1.4 EVent Search                                                 | 26  |
| Chapter 10.1.5 Event Playback                                               | 27  |
| Chapter 11.0 The Integration SDK of Aida Plug-in                            | 28  |
| All Is De Generation Des Transit                                            | 00  |

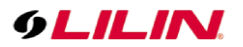

### Chapter 1.0 Introduction

LILIN P6/Z6 Aida cameras can install Aida plug-in for running number plate recognition system and object recognition system. The camera uses the latest deep learning technology for edge computing. Deep learning technology is introduced by the concept where the machine is told to learn what to look for, the plates, the digits, and the objects. It works out the most descriptive and obvious features for the plate, the digit or the object. In other words, deep learning is told to discover the underlying patterns in classes of images that can give much better result than traditional computer vision.

LILIN P6/Z6 Aida cameras can perform recognition features and work independently for triggering (1) HTTP Post notifies other network devices, (2) digital outputs of the camera, and (3) LILIN Navigator Corporate system. LILIN P6/Z6 Aida cameras are able to run deep learning plug-in for different recognition tasks.

#### Features

- Support up to 4K recognition and 6 FPF for number plate recognition and 9 FPS for object recognition.
- Recognize up to 6 car plates within a camera.
- Support group denial list, allowed list and exclusion list setting.
- License plate character size and license plate character length can be set.
- Support for license plate JPEG snapshots.
- Support LILIN IO Box interfacing external devices for gate control.
- Support database synchronization for denial list and allowed list.
- Support HTTP SDK integration.
- Support LILIN Navigator Corporate.

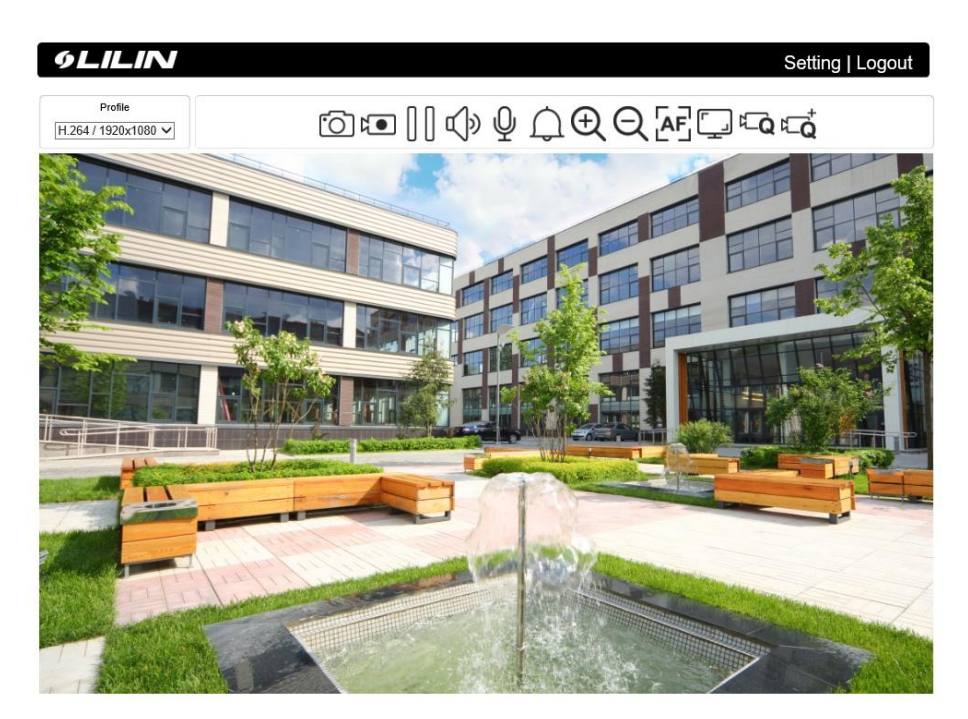

#### Chapter 1.1 Trademark

This product contains H.265 (High Efficiency Video Coding, HEVC) codec technologies and is manufactured under the license from Access Advance LLC, and the HEVCAdvance symbol are trademarks of Access Advance LLC.

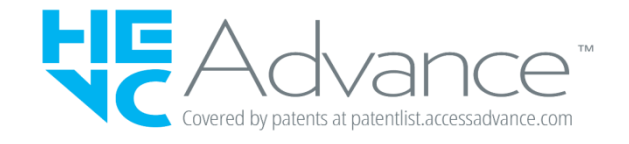

Covered by one or more claims of the HEVC patents listed at patentlist.accessadvance.com.

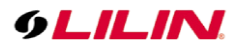

### Chapter 2.0 Before Using This Aida Plug-in

Please, read LILIN P6 and Z6 IP camera user manual before operating LILIN camera. This user manual only focuses on the Aida plug-in features of the camera.

After installing Aida plug-in for the camera, click on the About page. If the Aida camera is not licensed, email System ID to LILIN sales person for trial or purchasing purposes. After purchasing, the Unlocking Key will be sent to you. Please copy-and-paste the Unlocking Key into About dialog for using Aida plug-in features.

Use the LILIN IPScan tool for scanning the camera via the network. You can also use the default IP address at 192.168.0.200 for accessing the camera.

|      | lavigator IPE cap 64 bi  | te                         |                                       |                            |            |                      |                             |              |                                                                                                    | _                                                         |                           | $\sim$    |
|------|--------------------------|----------------------------|---------------------------------------|----------------------------|------------|----------------------|-----------------------------|--------------|----------------------------------------------------------------------------------------------------|-----------------------------------------------------------|---------------------------|-----------|
| Help | Navigator in Scall 04 Di | 15                         |                                       |                            |            |                      |                             |              |                                                                                                    |                                                           |                           | $^{\sim}$ |
| neip |                          |                            |                                       |                            |            |                      |                             |              |                                                                                                    |                                                           |                           |           |
| #    | Name<br>27R0482X0-P      | IP Address<br>192,168.3.57 | Subnet Mask<br>255-255-255-0          | Gateway<br>102.168.112.254 | Port<br>80 | Assignm<br>Static IP | MAC Address<br>000ffc938511 | Model<br>658 | Name IP Address Subnet Mask Gateway HTTP Port No.  Static OHH PPPoE Account PPPoE Password Authentication Username Decompod | Z7R6482X3<br>192.168.3.<br>255.255.25<br>192.168.11<br>80 | +-P<br>57<br>5.0<br>2.254 | DNVIF     |
|      |                          |                            |                                       |                            |            |                      |                             |              | Passworu                                                                                                    |                                                           |                           |           |
|      |                          |                            |                                       |                            |            |                      |                             |              | Stop scanning                                                                                                    |                                                           | Apply                     |           |
|      |                          |                            |                                       |                            |            |                      |                             |              |                                                                                                    |                                                           |                           |           |
| Stat | tus:                     | IP As<br>Versi             | signment: Static<br>on: 10.1.001.2424 |                            |            |                      |                             |              | Firmware Update                                                                                                    | Batch                                                     | IP Setti                  | ing       |
| 1    |                          |                            |                                       |                            |            |                      |                             |              | Set as Default                                                                                                    | Tim                                                       | ne Adjus                  | ,t        |
|      |                          |                            |                                       |                            |            |                      |                             |              |                                                                                                    |                                                           | SDDP                      |           |
|      |                          |                            |                                       |                            |            |                      |                             |              | Other                                                                                                    |                                                           | ОК                        |           |

For accessing the camera for the first time, make sure that create a username and password for security purpose.

| 9LILIN     | , |
|------------|---|
| IPCAM      |   |
| 오 Username |   |
| Password 💿 |   |
| Login      |   |
|            |   |

Minimum Password Strength Requirements:

1. The password length must be 8 or more characters.

2. The password must include at least 1 number (  $0 \sim 9$  ), 1 uppercase letter, 1 lowercase letter and 1 symbol( ~? / + = , :; .' @ #  $\cong$  % ^ & \* ( ) \_ - ).

**Note:** Please preserve the credential for accessing the camera properly. Forgetting the credential for accessing the camera, please perform hardware factory default.

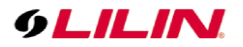

Chapter 2.1 Upgrade Aida Plug-in

Please click "Maintenance -> Firmware Update", the Aida plug-in file format of this product is "plugincv22s66.bin", select the "Browse" button to select the file, and select the "Submit" button to install the plug-in.

| 9LILIN          |                                                                                                    |                                                                                                    |                                                                                                    |                                                       | Live   Langu       | age   Log Out |
|-----------------|----------------------------------------------------------------------------------------------------|----------------------------------------------------------------------------------------------------|----------------------------------------------------------------------------------------------------|-------------------------------------------------------|--------------------|---------------|
| System          | Video                                                                                                    | Controls                                                                                                    | Network                                                                                                | SmartEvent                                            | Notification       | Maintenance   |
| Firmware Update | Setup > Mainte<br>Please do not tu<br>update firmware<br>and may be req<br>flashcv22s66.bi<br>blugincv22s66.bi | enance > Firmwa<br>im off power and v<br>correctly due to n<br>uired to ship back<br>n: Application Firm<br>in: Dun-in package<br>瀏覽<br>Upi<br>lie Export<br>Network Settil | are Update wait until this web page etwork communication to your vendor for repa ware Submit oad 0% ng | shows up automatically<br>issue may damage this<br>r. | Fail to<br>machine |               |
|                 | Import Config Fi                                                                                               | System Settin<br>Controls Setti<br>Event Setting<br>Services Settin<br>Video Setting<br>Auto Focus S                                                                        | ig III IIII IIII IIIIIIIIIIIIIIIIIIIIII                                                                | Upgrade                                               |                    |               |
|                 | Reboot System                                                                                                  | Reboot Syste                                                                                                    | m                                                                                                    |                                                       |                    |               |
|                 | Default Settings <ul> <li>Initialize with</li> <li>Initialize All \$</li> </ul>                                | out Network Settir<br>Settings                                                                                                    | ngs & System Setting &                                                                                 | Auto Focus Setting                                    |                    |               |

After the Aida plug-in gets installed, the Aida plug-in page can see the relevant information of the plug-in as in LILIN Plug-in Package (LPKG) page.

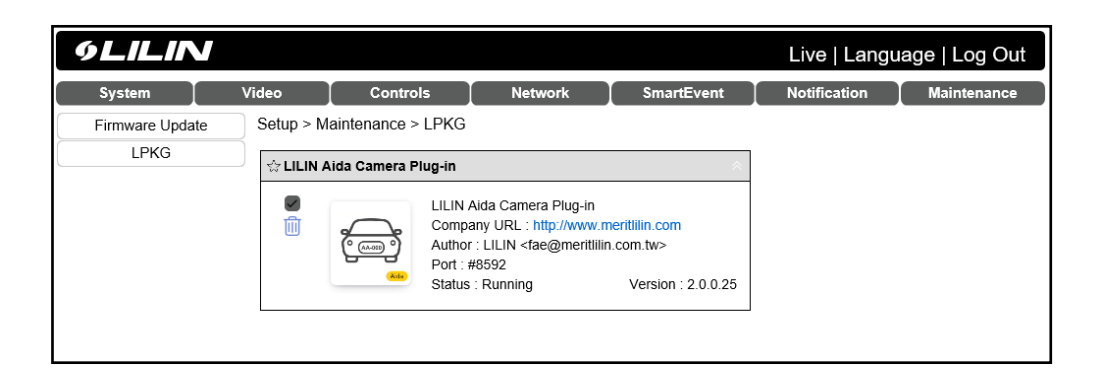

Click on the plug-in icon that can open the plug-in page. LILIN Aida software is at 8592 port. Click delete button in that can remove the plug-in.

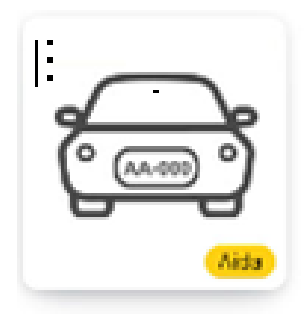

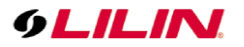

#### Chapter 2.2 Aida Plug-in Licensing

If your camera does not have a pre-purchased license key, you can purchase the license key after purchasing the camera. After receiving the unlocking key from the sales representative, click "About" button to enter the "unlocking key " to enable the Aida identification function.

| JPR<br>LPR | LPR LIST         | ÌÚ<br>ALARM | ольол | کوبکی           SETTING | <b>?</b><br>About                       |                                                                                                    |
|------------|------------------|-------------|-------|-------------------------|-----------------------------------------|----------------------------------------------------------------------------------------------------|
| Ab         | out AidaEngine - |             |       |                         | Datatse<br>Softwar<br>System<br>Unlocki | atset version [2.0.0.24<br>tern ID [0-0F-FC-65-51-23<br>pocking key ?pyb50?veFmG=5p10?jD46@e043t<br>Rjt&RbuestLadoCLIED09v5Jke |
|            |                  |             |       |                         | License<br>License                      | Inse fype Traffic, ANPR AI (Talwan),<br>Inse status (Licensed (25 days left)                                                   |
|            |                  |             |       |                         | License                                 | VOLO LICENSE<br>Version 2, July 29 2016<br>THIS SOFTWARE LICENSE IS<br>PROVINCE VALL CASES SO THAT<br>YOU RECH II IS SUPER     |
|            |                  |             |       |                         |                                         | Set                                                                                                    |

## Chapter 3.0 How to Purchase an Aida Plug-in Chapter 3.1 How to Get a Trial License

To get a trial license, visit <u>https://www.ddnsipcam.com</u> for registering an account. Once an account gets registered, click on 30-Days Free Trial. You will get a trial license. Follow previous step for enter the trial license.

|                                                  | Language: <mark>English 🔹</mark> MENU 🚍 -                                                                                                    |
|--------------------------------------------------|----------------------------------------------------------------------------------------------------|
| User : stevehub@meritlilin.com.tw ( Merit ULIN ) | Purchase AI Engine Purchase NAV Upgrade AI/NAV License Manage DDNS Account                                                                                                    |
| Feature:                                         | AI ANPR High Speed AI Number Plate Recognition                                                                                                    |
|                                                  | <ul> <li>Up to 1080P at 48 FPS recognition speed</li> <li>Up to 8 cameras recognition recommended</li> <li>Up to 200 km/h or 125 mph freeway solution</li> <li>HTTP SDK available for integration</li> <li>Can be used with LILIN Navigator video management software</li> </ul> |
|                                                  | Object Recognition Engine                                                                                                    |

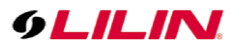

You are able to manage the license keys for Aida Plug-in or Navigator below:

| f. ID/Description           | e State e | Detail ¢ | Time             | e Version                            | e Channels | e ONVIF Channels | Unlocking Key                                                                                                    |
|-----------------------------|-----------|----------|------------------|--------------------------------------|------------|------------------|----------------------------------------------------------------------------------------------------|
| 6425<br>Enter for Site Name | A         |          | 2019-06-29 10:21 | Al Engine<br>(ANPR GBR 2ch)          |            |                  | VirZyaXUBWJQieov7VWTi9qBMftss96fPOKZ6XUEfGN<br>n0uffrIGdQ+GD1INSGL/iwWtp8zgHns19IMJVd4+cFT<br>LDoAB+pggqPUQzwGA=  |
| 6424<br>Enter for Site Name | AI        |          | 2019-06-28 11:08 | Al Engine<br>(ANPR TWN 2ch)          |            |                  | TbHiutSYtWjkBXXblxWLTwKboRn0Dj8LEUglXndmXt8<br>wv0ENwVQfYy8GlqQXldHssYR9tYomBwD7qdwu7OG<br>Xt2bbBhYnLQqVV8tQ54bo= |
| 6253<br>Enter for Site Name | A         |          | 2019-04-25 10:10 | AI Engine<br>(Free Trial / ANPR TWN) |            |                  | TbHiutSYtWJk8XXblxWLT0yieAftCo6oMAx+L2UbGQc<br>DNmHe6P48Q8kAAm0YJ2dGJK2u8Cq4lqNg67tSxbEi<br>==                    |
| 6174<br>Enter for Site Name | ×         |          | 2019-04-02 16:53 | AI Engine<br>(ANPR TWN)              |            |                  | TbHiutSYtWjkBXXblxWLTyejkaLfb59IREO93MeeZhjFE<br>+IIzCoBySCbAexY2UMDpLAWxd8Lq6pyocZxEcv+A=                        |
| 6171<br>Enter for Site Name | ×         |          | 2019-04-02 15:42 | AI Engine<br>(ANPR TWN)              |            |                  | Mw+bzwKhggfYPdshhJOqCCejkaLfb59IREO93MeeZF<br>E++llzCoBySCbAexY2UMDpLAWxd8Lq6pyocZxEcv+/<br>=                     |
| 6051<br>aloup               | С         |          | 2019-02-13 13:53 | NAV Corporate<br>(Free Trial)        | 16 + 4     | 0                | 3C1B60A6ECA0BBTKKCUUB35F615BFCG1DB6BXXVX                                                                          |

Chapter 3.2 The Following Situations Where Aida Plug-in Might not Work

- In rainy day, the rain drops block the field of view of the detected number plates or objects.
- In foggy environment, the fog blocks the detected number plates or objects.
- The reflection caused by sunshine and mirror
- The large object blocks the license plates.
- Blurry video in a strong wind installation

## Chapter 3.3 Who Needs this Aida Plug-ins

The following customers are suitable for using LILIN Aida Plug-ins

- System integrators for car park automation
- Software developers for building automation
- Traffic management system developers
- Home automation integrator
- Developers of VMS companies
- Number plate recognition system installers of LILIN NAV

## Chapter 4.0 How to use the Aida Camera

#### Chapter 4.1 The Camera Installation for Aida Traffic Management

The installation of the camera is important. For cost consideration, installing the camera on a single pole is preferred. For this reason, please make sure that the camera field of view can cover the entire intersection, and the resolution for object identification must be 120 pixels wide x 120 pixels high.

One pole installation is preferred.

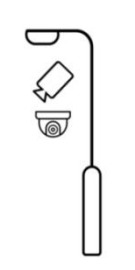

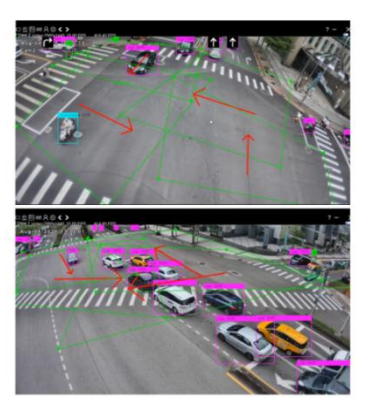

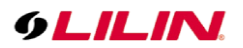

Chapter 5.0 How to use Aida Plug-in Chapter 5.1 HTTP Post of Aida Software HTTP Post can notify other systems for integration purpose. See examples below:

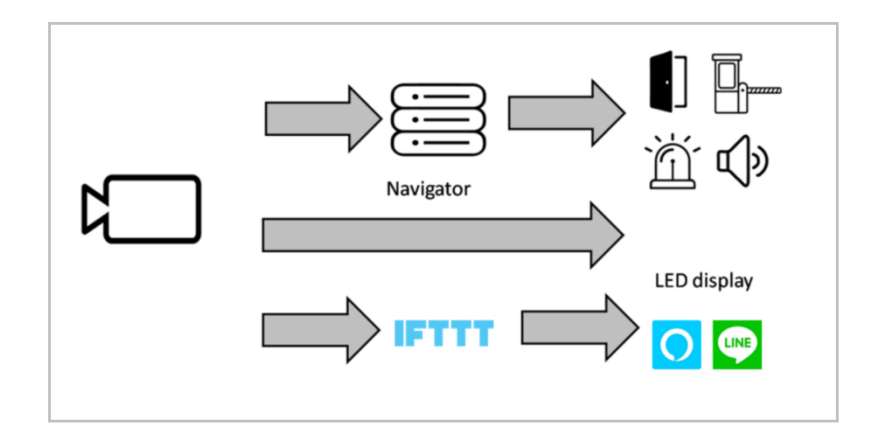

Click on **t** to launch HTTP notification dialogue box. There are few pre-programmed HTTP CGI commands for interfacing LILIN NVR or IP camera. Click on Add, Delete, and Edit buttons for editing the HTTP Post commands.

For example, to control IP camera's relay output, follow the steps below:

- **Protocol**: Select HTTP port (default) for communication purpose.
- **Method**: Select the target device HTTP protocol method.
- Event name: Specify an event name.
- **Username and password**: Enter the username and password of the target device.
- HTTP Port: The port number of the target device.
- URL: The CGI command of the IP camera for reply triggering output.
- Customized HTTP header
- **Post content**: Customized contents of AI recognition result including "counter", bonding boxes, number plate, and others.

| LPR                                                                             |                                                                                                    | À ALARM                       | SETTING | ?<br>ABOUT                                                                                                    |  |
|---------------------------------------------------------------------------------|----------------------------------------------------------------------------------------------------|-------------------------------|---------|----------------------------------------------------------------------------------------------------|--|
| Ca<br>Ca<br>Ca<br>Ca<br>Ca<br>Ca<br>Ca<br>Ca<br>Ca<br>Ca<br>Ca<br>Ca<br>Ca<br>C | utput Settings —<br>nable HTTP notification Events<br>mera virtual aaaaa<br>mera virtual aaaaa<br>mera virtual 3<br>mera virtual 3<br>mera virtual 4<br>D panel display n<br>virgator HTTP me<br>Box HTTP alarm of<br>R HTTP alarm of<br>Create Sma | nessage<br>la output<br>utput |         | Advanced         Protocol <ul> <li>HTTP O HTTPS</li> <li>Method</li> <li>GET O POST</li> <li>Event name</li> <li>Icambot</li> <li>Host IP</li> <li>Ibcahost</li> <li>Host pot</li> <li>Imilipatform-data</li> <li>Vamente</li> <li>Customized</li> <li>POST content</li> <li>POST content</li></ul> |  |
|                                                                                 |                                                                                                    |                               |         | Set                                                                                                    |  |

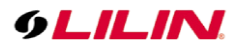

Г

#### Chapter 5.2 The Outputs of Aida Camera

When Aida plug-in detects an object in detection zone alarm or a license plate recognition black and white list, it can perform camera alarm notification, (1) camera-side smart event alarm notification (2) HTTP notification to other systems and (3) counter output.

Create SmartEvent" Click the button to automatically create the camera "SmartEvent" alarm output setting. This button can create 4 camera events and correspond to the Camera virtual inputs #1 ~ #4 of the Aida notification event (see the picture below). If Aida plug-in has the AI detection, e alarm output, you can use the camera to trigger the "smart event", select the behavior to be detected and press the output setting button; you can specify the output after behavior detection as

| SmartEvent<br>otion Detection<br>pering Detection<br>udio Detection | Step - Smalt/wet > Smalt/wet > |
|---------------------------------------------------------------------|----------------------------------------------------------------------------------------------------|
| <u>се</u>                                                           | Contion Numer Add Triggering 4                                                                                                    |
|                                                                     | Alarm Settings                                                                                                    |
|                                                                     | Classification  Detection zone output  person  Camera virtual 1  Camera virtual 2  Camera virtual 2  Camera virtual 3  Camera virtual 4  Detection zone virtual 4  Detection zone virtual 4  Detection zone (person)  Detection zone (person)  Detecti |
|                                                                     | Set  alp for object classification  bject size (FOV%) is to filter out the size of objects over the range. onfidence (%) is to filter out objects with less recognition confidence. abavior detection is to detect the behavior of at racking object. election output is the output actions after behavior detections. election output is the output actions after behavior detections. election output is the output actions after b |

## 9LILIN.

## Chapter 5.3 Verify the Output Triggering of Aida Camera

Go to Setup > System > System Log of the camera to verify the triggering by Aida detection.

| System Vi  | deo            | Controls   | Networ              | rk SmartEvent Notification Maintenance                         |
|------------|----------------|------------|---------------------|----------------------------------------------------------------|
| General    | Setup > Syster | m > System | Log                 |                                                                |
| User       |                | _          |                     |                                                                |
| Timer      |                | e 1 of 15  | 비 ▷ 러   ^           | Type: ALL 💙 🖹 Displaying 1 to 25 of 3764 items                 |
|            | IP Address     | User       | Date & Time         | Log Description                                                |
| USD        |                |            | 2021/07/20 22:40:03 | #1 event(Aida Event 2),#1 condition triggered(EVENT TRIGGERED) |
| System Log | 127.0.0.1      | hello      | 2021/07/20 22:40:03 | Set #1 Virtual Input Value(1)(SYSTEM MESSAGE)                  |
|            |                |            | 2021/07/20 22:40:03 | #1 event(Aida Event 2),#1 condition triggered(EVENT TRIGGERED) |
|            | 127.0.0.1      | hello      | 2021/07/20 22:40:03 | Set #1 Virtual Input Value(1)(SYSTEM MESSAGE)                  |
|            |                |            | 2021/07/20 22:40:03 | #1 event(Aida Event 2),#1 condition triggered(EVENT TRIGGERED) |
|            | 127.0.0.1      | hello      | 2021/07/20 22:40:02 | Set #1 Virtual Input Value(1)(SYSTEM MESSAGE)                  |
|            |                |            | 2021/07/20 22:40:02 | #1 event(Aida Event 2),#1 condition triggered(EVENT TRIGGERED) |
|            | 127.0.0.1      | hello      | 2021/07/20 22:40:02 | Set #1 Virtual Input Value(1)(SYSTEM MESSAGE)                  |
|            |                |            | 2021/07/20 22:40:02 | #1 event(Aida Event 2),#1 condition triggered(EVENT TRIGGERED) |
|            | 127.0.0.1      | hello      | 2021/07/20 22:40:02 | Set #1 Virtual Input Value(1)(SYSTEM MESSAGE)                  |
|            |                |            | 2021/07/20 22:39:22 | #1 event(Aida Event 2),#1 condition triggered(EVENT TRIGGERED) |
|            | 127.0.0.1      | hello      | 2021/07/20 22:39:22 | Set #1 Virtual Input Value(1)(SYSTEM MESSAGE)                  |
|            |                |            | 2021/07/20 22:39:21 | #1 event(Aida Event 2),#1 condition triggered(EVENT TRIGGERED) |
|            | 127.0.0.1      | hello      | 2021/07/20 22:39:21 | Set #1 Virtual Input Value(1)(SYSTEM MESSAGE)                  |
|            |                |            | 2021/07/20 22:39:21 | #1 event(Aida Event 2),#1 condition triggered(EVENT TRIGGERED) |
|            | 127.0.0.1      | hello      | 2021/07/20 22:39:21 | Set #1 Virtual Input Value(1)(SYSTEM MESSAGE)                  |
|            |                |            | 2021/07/20 22:39:21 | #1 event(Aida Event 2),#1 condition triggered(EVENT TRIGGERED) |
|            | 127.0.0.1      | hello      | 2021/07/20 22:39:21 | Set #1 Virtual Input Value(1)(SYSTEM MESSAGE)                  |
|            |                |            | 2021/07/20 22:39:21 | #1 event(Aida Event 2),#1 condition triggered(EVENT TRIGGERED) |
|            | 127.0.0.1      | hello      | 2021/07/20 22:39:21 | Set #1 Virtual Input Value(1)(SYSTEM MESSAGE)                  |
|            |                |            | 2021/07/20 22:39:07 | #1 event(Aida Event 2),#1 condition triggered(EVENT TRIGGERED) |
|            | 127.0.0.1      | hello      | 2021/07/20 22:39:07 | Set #1 Virtual Input Value(1)(SYSTEM MESSAGE)                  |
|            |                |            | 2021/07/20 22:39:07 | #1 event(Aida Event 2),#1 condition triggered(EVENT TRIGGERED) |
|            | 127.0.0.1      | hello      | 2021/07/20 22:39:07 | Set #1 Virtual Input Value(1)(SYSTEM MESSAGE)                  |
|            |                |            | 2021/07/20 22:39:07 | #1 event(Aida Event 2),#1 condition triggered(EVENT TRIGGERED) |

## Chapter 6.0 Aida Alarm & Object Classification

For Aida alarm and object classification, follow the instruction below:

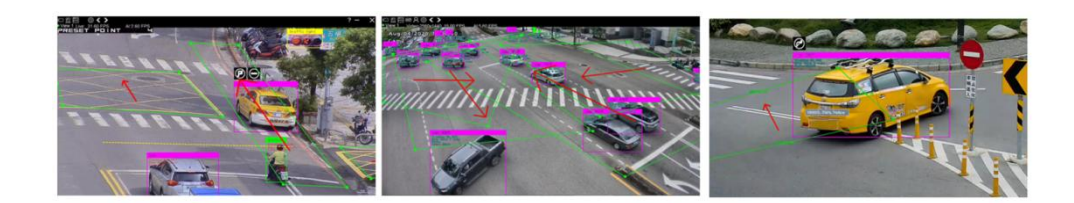

## Chapter 6.1 The Settings of Aida Alarm Detection

Click on Enable object classification detection for using AI object detections. For object behaviors, the behavior is defined in a detection zone. There are four detection zones programmable for classified objects. Follow the instructions below for setup.

| Alarm Settings     Alarm Settings     Enable object classification     Object sets     Contidence(%) >                                                                                                    | Action detection<br>Prohibit zone (07A)<br>Zone with dwall (Parking violation (01A)<br>PR dwale list access (06A)<br>PR dwale list access (06A)<br>Trun left (01A)<br>Turn left (01A) |
|----------------------------------------------------------------------------------------------------|----------------------------------------------------------------------------------------------------|
| 4<br>Classification<br>© person<br>© bicycle<br>© car<br>■ motobike<br>□ aeroplane<br>□ bus<br>Utain                                                                                                    | Detection zone output     Camera virtual 1     Camera virtual 2     Camera virtual 3     Camera virtual 3     Camera virtual 3     Camera virtual 4     Detection zone • . All        |
| truck boat                                                                                                    | CO DOX FT IP agital aiarm output     COV R HTTP dgital aiarm output     Show classified object only     Show classified object only                                                   |
|                                                                                                    | Set                                                                                                    |
| Help for object classification<br>Object size (FOV%) is to filter out the size of<br>Confidence (%) is to filter out objects with is<br>Behavior detection is to detect the behavior<br>Detection output is the output actions after<br>Detection zones. There are four zones for the<br>other zones on the | f objects over the range.<br>ss recognition confidence.<br>of a tracking object.<br>the defection.                                                                                    |

Note: It is important to disable "Enable object classification" feature, if object detection is not used.

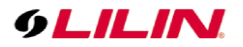

#### Chapter 6.1.1 Prohibit Zones

Click on ±L buttons for inserting or deleting a detection zone. Once a detection zone gets added, drag the Anchor of the zone to fit the environment. There are up to four detection zones for detecting the behaviors of classified objects.

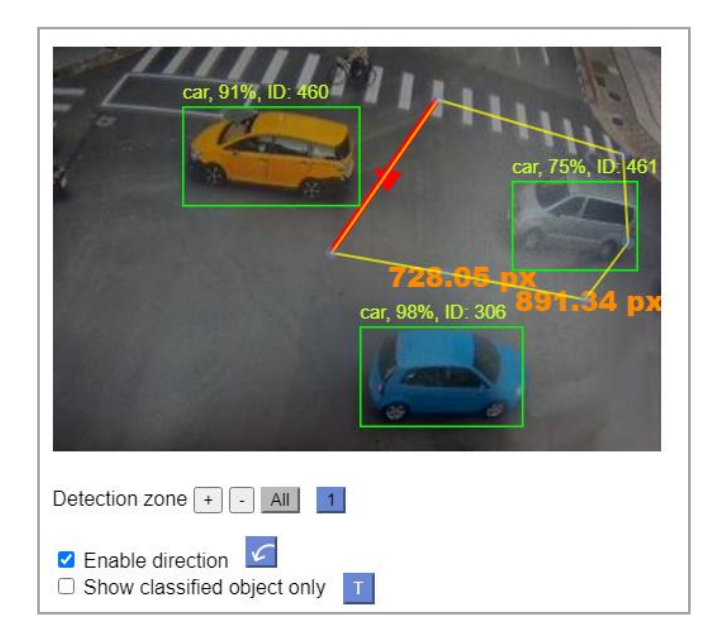

## Chapter 6.1.2 Adjust Prohibit Zones

To adjust the detection zone, please use mouse to drag the blue point of a detection zone according to the sense.

Show classified object only 1 If the OSD screen display of the classified object is displayed, please click "Show classified object only". If you do not want to see the object name and recognition rate, please click 1.

## Chapter 6.1.3 PX Indicators

As shown below, the PX indicators can be used for measure the pixel sizes in width and height of a number plate, when a user using a mouse drags the blue point of the zone. The minimum for a object or a plate to be recognized is about 120 pixels in width. The PX indicator resolution is based on the resolution of the camera.

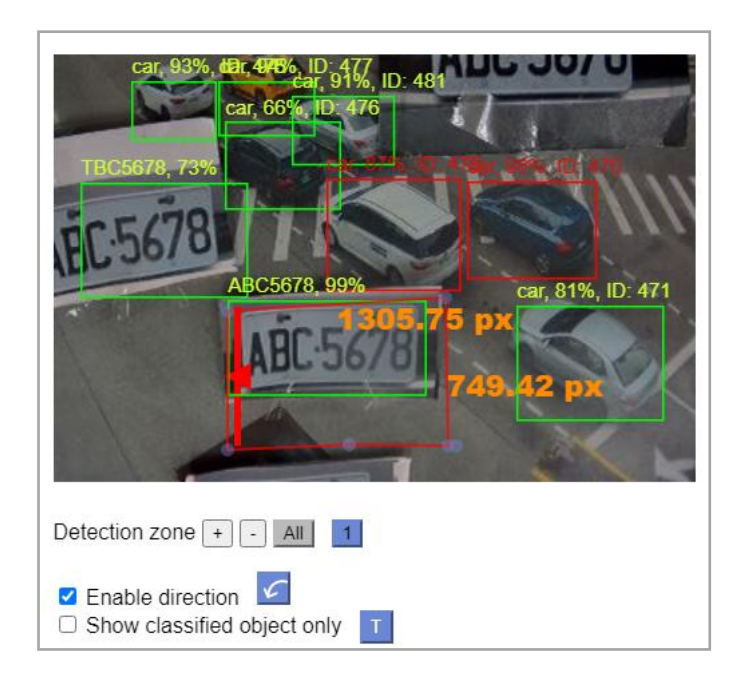

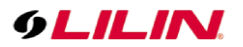

### Chapter 6.1.4 Prohibit Zone Detection for Human

To set up an alarm notification for an object entered the prohibited detection zone, please select in the object names in "classification". Add a detection zone to desired area. Tick on "Prohibit zone detection". Click "Set" button to save the settings.

This can be used for detecting a person entering a prohibit zone or parking violation.

The prohibit zone works as below: If an object gets classified and enters the prohibit zone as below, the classified objects in the zone get shown in red.

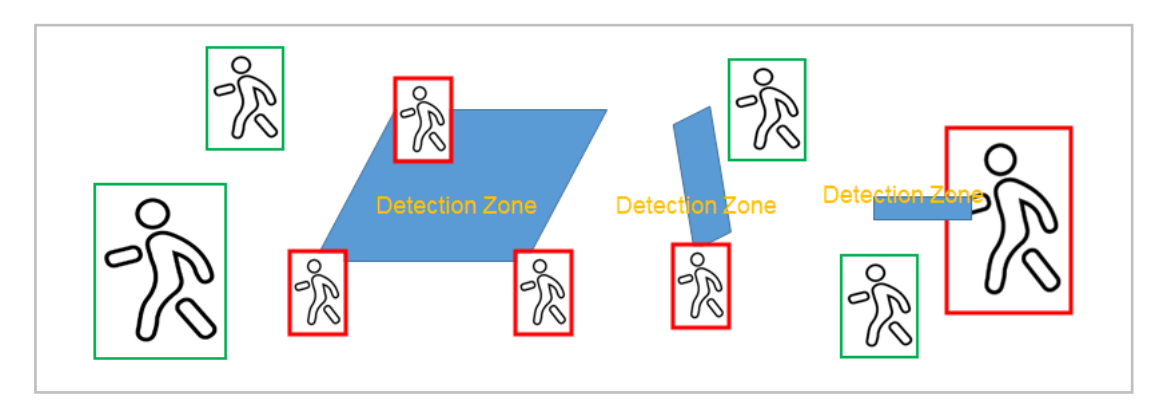

To setup prohibit zone:

- 1. Enable the zone for parking area
- 2. Check the detection objects such as car, truck, SUV, etc
- 3. Set the dwell for detection zone with dwell

|                                                                                                    | олтыт.                                                                                                   | SETTING ABOUT                                                                                                    |                                                                                                    |
|----------------------------------------------------------------------------------------------------|----------------------------------------------------------------------------------------------------|----------------------------------------------------------------------------------------------------|----------------------------------------------------------------------------------------------------|
| Alarm Settings                                                                                                    | 80                                                                                                    | Action delection Prohibit zone (01AI) Done with dwell / Parking violation (01A) PR alovel list access (06AI) PR denial list access (06AI) Tripwire / Traffic flow (01AI) Turn right (01AI) Detection zone output Camera virtual 1 Camera virtual 2 Camera virtual 3 Camera virtual 4 LED panel display message Navgator HTTP dddd IO Box HTTP ddgtal alarm output NVR HTTP digital alarm output | Curr, Style, 10-460         Curr, Style, 10-460         Curr, Style, 10-460         Curr, Style, 10-360         Curr, Style, 10-3 |
| Help for object classification<br>Object size (FOV%) is to filter out<br>Confidence (%) is to filter out obje<br>Behavior detection is to detect the<br>Detection output is the output actin<br>Detection zones. There are four zo | the size of object<br>cts with less reco<br>behavior of a tra<br>ons after behavio<br>ones for the deter | ts over the range.<br>sgnition confidence.<br>scking object.<br>r defections.<br>ction.                                                                                                    | Sut                                                                                                    |

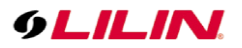

The following situations are supported for AI detection:

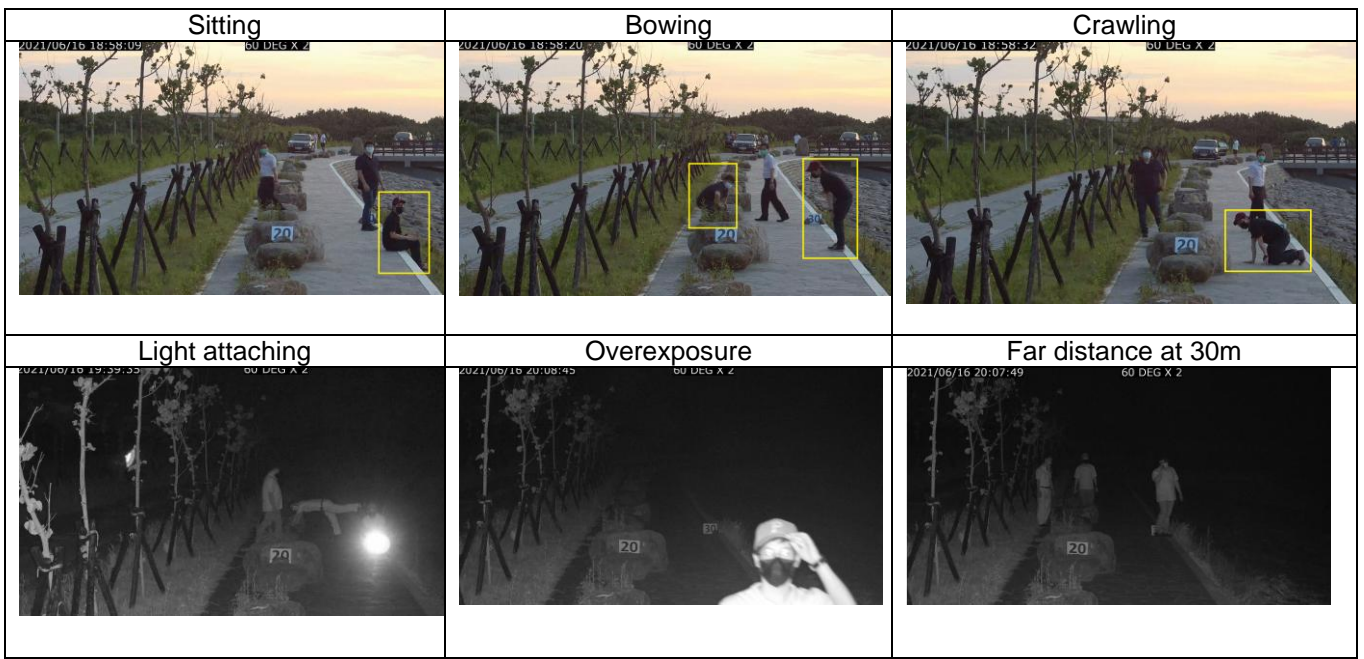

## Chapter 6.1.5 Tripwire Detection

Each zone can be configured as directional tripwire mode. There are total 4 zones that can be converted to tripwire modes. The tripwire works as below: A person needs to cross the tripwire based on the flow.

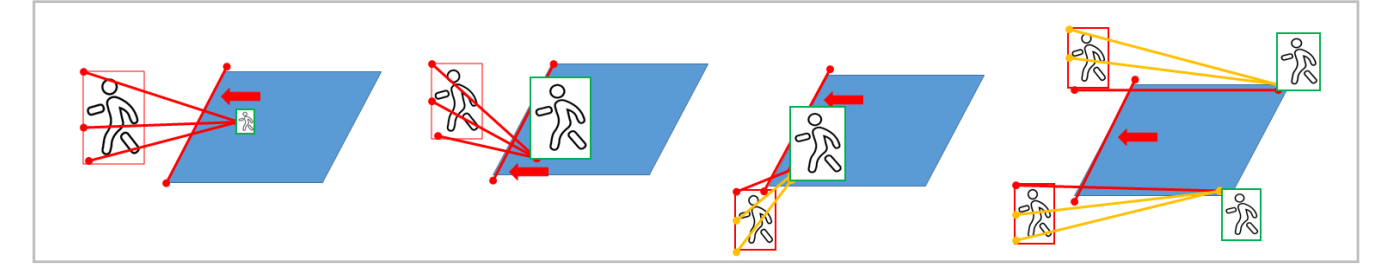

#### To setup tripwire

- 1. Enable the zone for parking area
- 2. Check the detection objects such as car, truck, SUV, etc
- 3. Select tripwire for detection

| LPR LPR LIST ALARM                                                         |    | SETTING ABOUT                                                                                                    |
|----------------------------------------------------------------------------|----|----------------------------------------------------------------------------------------------------|
| Alarm Settings                                                             | 80 | Action detection Prohibit zone (01Ai) Cone with dwell / Parking violation (01Ai) Chr denia is access (06Ai) Trunk right (01Ai) Curn right (01Ai) Curn right (01Ai) Curn right (01Ai)                                                                                                    |
| Classification  Cperson  carson  car  caroplane  train  train  truck  boat | *  | Detection zone output<br>Camera virtual 1<br>Camera virtual 2<br>Camera virtual 4<br>DED panel display message<br>Nawigater HTTP digital alarm output<br>IO Box HTTP digital alarm output<br>Detection zone • II<br>Detection Zone • II<br>Enable direction<br>Show classified object only I |

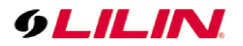

## Chapter 6.1.6 Density and Counter Detections

The density detection (crowd detection) and counter are supported. Density detection is to count the classified objects in a detection zone. This function can be used for the detection of too many people in the detection area and trigger the camera alarm. To use this function, please select the "Density detection" feature below.

| Counter triggering > | Counter Counter2 V Operand +1 V<br>Reset value a Reset every 1 minute V<br>Link to post event LED panel display message V<br>Post every 5 minutes V | Counter01: 50, Counter02: 0, Counter03: 0, Counter04: 0,<br>Counter05: 0, Counter06: 0, Counter07: 0, Counter08: 0, |
|----------------------|----------------------------------------------------------------------------------------------------|----------------------------------------------------------------------------------------------------|
|----------------------|----------------------------------------------------------------------------------------------------|----------------------------------------------------------------------------------------------------|

| Action detection                              |        |
|-----------------------------------------------|--------|
| Prohibit zone                                 |        |
| Zone with dwell / Parking violation           | $\cap$ |
| LPR allowed list detection within zone (06AI) |        |
| LPR denial list detection within zone (06AI)  |        |
| Tripwire / Traffic flow                       |        |
| Density detection (03AI)                      |        |
| Missing object detection                      |        |
|                                               | $\sim$ |
|                                               |        |

Please set the counter and set the operand to "=". This feature is to detect and to count the classified objects in the detection zone. If the counter is greater than the trigger counter, it will start to trigger the alarm.

| Counter   | Counter03 🗸 | Operand | = 🗸 |  |
|-----------|-------------|---------|-----|--|
| Counter t | riggering > |         |     |  |
| 1         |             |         |     |  |
|           |             |         |     |  |

The counter will display the detected counting in the panel after it reaches "Counter Triggering" setting.

Counter01: 50, Counter02: 0, Counter03: 0, Counter04: 0, Counter05: 0, Counter06: 0, Counter07: 0, Counter08: 0,

The counter detection is to count the behavior detection. Once it reaches the value of the Counter Trigger, the camera can trigger an action. The example below shows the tripwire with "Counter Triggering" feature at counter #2. The operand is set to "+1" for every triggering. For the counting feature, please follow:

- Enable one of the behavior for a detection zone
- Set operant to "+1/-1".
- Reset value: Reset to the default value
- Reset every minute: Reset time interval
- Link to post event: List the counting result via HTTP Post
- Post every: HTTP post time interval

| Counter Settings     |                                                                                                    |                                                                                                    |
|----------------------|----------------------------------------------------------------------------------------------------|----------------------------------------------------------------------------------------------------|
| Counter triggering > | Counter       Counter02       Operand       +1          Reset value       0       Reset every 1 minute          Link to post event [LED panel display message            Post every 5 minutes | Counter01: 50, Counter02: 0, Counter03: 0, Counter04: 0,<br>Counter05: 0, Counter06: 0, Counter07: 0, Counter08: 0, |

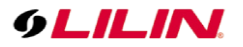

## Chapter 6.1.7 All Objects Detection (AND)

When there are one or several engines for AI detection, you can enable the **AII objects detection AND** algorithm. For example, one application could be used for detecting (1) goggles, (2) safety helmets, and (3) safety vests at a preprogrammed detection zone during the dwell. If all the 3 objects exist at the same time, it enables the access control for automation purpose.

| - Alarm Settings                                                          |          |                                                                                                    |                                                                                                    |                                |                                |       |                         |
|---------------------------------------------------------------------------|----------|----------------------------------------------------------------------------------------------------|----------------------------------------------------------------------------------------------------|--------------------------------|--------------------------------|-------|-------------------------|
| Enable object classificat     Al object size (FOV%)      Sonfidence (%) > | ion<br>0 | Behavior del<br>Density d<br>Al missing<br>LPR visito<br>zone (06Al)<br>Unattend<br>Tamperin<br>Al object<br>Lack of a | ection<br>etection (03AI)<br>g object detectio<br>or list detection i<br>ed or missing of<br>g detection<br>g detection (ANI<br>ny object detect | on<br>in<br>oject<br>D)<br>ion |                                |       |                         |
| Lassification<br>no_helmet(face)<br>helmet<br>safety_vest                 | *        | (NAND)<br>Detection zo<br>Camera v<br>Camera v<br>Camera v<br>Camera v<br>NVR HTT<br>output<br>Navigator<br>output     | ne output<br>irtual 1<br>irtual 2<br>irtual 3<br>irtual 4<br>P digital alarm<br>HTTP metadat                                                     | a                              | etection zone + -<br>Clean Set | All 1 | Cold zone Show          |
|                                                                           | •        | Light up t                                                                                                    | he 13th IO Box                                                                                                    |                                | Show classified of             |       | Enable object detection |

## Chapter 6.1.8 Lack of Any Object Detection (NAND)

When there are one or several engines for Al object detection, you can enable the **Lack of Any Al Object Detection**. For example, one application can be used for detecting (1) goggles (2) safety helmets, and (3) safety vests. If the three objects does not exist at the same time at pre-programmed detection zone during the dwell, the digital DO output can be triggered to enable alarm notification.

## Chapter 7.0 SmartEvent

### Chapter 7.1 SmartEvent and Condition

There are a total of 5 events available for Smart Events. The events and events operate independently. If multiple events are required to operate independently, the event can be activated to trigger the alarm output.

| System              | Video                                    | Controls                                    | Network | SmartEvent | Notification | Maintenanc |
|---------------------|------------------------------------------|---------------------------------------------|---------|------------|--------------|------------|
| SmartEvent          | Setup > Smarth                           | Event > SmartEv                             | ent     |            |              |            |
| Motion Detection    | Event List                               |                                             |         |            |              |            |
| Tampering Detection | + Add × Ci                               | ear 🕜 Edit                                  |         |            |              |            |
| Audio Detection     | Item                                     |                                             | Ev      | ent Name   |              |            |
|                     | - 01                                     | Aida Event 1                                |         |            |              |            |
|                     | Enable Even<br>Event Name<br>Condition N | t:0<br>:Aida Event 1<br>ame1:Aida Triggeri  | ng 1    |            |              |            |
|                     | - 02                                     | Aida Event 2                                |         |            |              |            |
|                     | Enable Ever<br>Event Name<br>Condition N | it:0<br>:Aida Event 2<br>ame1:Aida Triggeri | ng 2    |            |              |            |
|                     | - 03                                     | Aida Event 3                                |         |            |              |            |
|                     | Enable Even<br>Event Name<br>Condition N | it:0<br>:Aida Event 3<br>ime1:Aida Triggeri | ng 3    |            |              |            |
|                     | - 04                                     | Aida Event 4                                |         |            |              |            |
|                     | Enable Ever<br>Event Name<br>Condition N | it:0<br>:Aida Event 4<br>ime1:Aida Triggeri | ng 4    |            |              |            |

## 9LILIN.

The "conditions" of the SmartEvent is dependent, and the action of the Condition #2 will be executed after the Condition #1 is finished, and the next conditions can be triggered after the condition #2 is finished.

| System              | Video      | Controls                         | Netwo               | rk            | SmartEvent  | Notification | Maintenand |
|---------------------|------------|----------------------------------|---------------------|---------------|-------------|--------------|------------|
| SmartEvent          | Setup > S  | <pre>^  martEvent &gt; Sma</pre> | artEvent            |               |             |              |            |
| Motion Detection    |            |                                  |                     |               |             |              |            |
| Campering Detection | Enable Eve | ent 1                            |                     |               |             |              |            |
| Audia Datastian     | Event Nam  | e Aida I                         | Event 1             |               |             |              |            |
| Audio Delection     |            |                                  |                     |               |             |              |            |
|                     | Conditio   | n 1 Condition 2                  | Condition 3         | Condition 4   | Condition 5 |              |            |
|                     | Condition  | n Name Aid                       | la Triggering 1     |               |             |              |            |
|                     |            | Cabadula                         | Lotion              |               |             |              |            |
|                     | ingge      | Schedule #                       | Action              |               |             |              |            |
|                     | Detect     | ion Time 1                       | Sec. Sleep Tin      | ne 0 ∨ S      | ec.         |              |            |
|                     | (Curror    | t number/Maximum                 | n number of Trigge  | r Dulo io 2/2 |             |              |            |
|                     | (Currer    |                                  | In number of Trigge | r Rule is 2/3 | )           |              |            |
|                     | Trigger    | Virtual In                       | put 🗸               |               |             |              |            |
|                     | Enable     | Trigger                          | Operator            | Value         | Duration    |              |            |
|                     | ~          | Virtual Input #1                 | - ~                 | 1             | 0 ∨ Sec.    |              |            |
|                     |            | Virtual Input #2                 | =                   | 1 or 0        | 0 ∨ Sec.    |              |            |
|                     |            | Virtual Input #3                 | =                   | 1 or 0        | 0 V Sec.    |              |            |
|                     |            | Virtual Input #5                 | -                   | 1 or 0        | 0 V Sec.    |              |            |
|                     |            | Virtual Input #5                 |                     | 1 or 0        | 0 V Sec.    |              |            |
|                     |            | Virtual Input #7                 | - *                 | 1 or 0        | 0 V Sec.    |              |            |
|                     |            | Virtual Input #8                 |                     | 1 or 0        | 0 V Sec     |              |            |
|                     |            | Virtual Input #9                 | = ×                 | 1 or 0        | 0 V Sec     |              |            |
|                     |            | Virtual Input #10                | = ¥                 | 1 or 0        | 0 × Sec     |              |            |
|                     |            | Virtual Input #11                | = ~                 | 1 or 0        | 0 V Sec.    |              |            |
|                     |            | Virtual Input #12                | = ~                 | 1 or 0        | 0 V Sec.    |              |            |
|                     |            | Virtual Input #13                | = ~                 | 1 or 0        | 0 V Sec.    |              |            |
|                     |            | Virtual Input #14                | = ~                 | 1 or 0        | 0 V Sec.    |              |            |
|                     |            | Virtual Input #15                | = ~                 | 1 or 0        | 0 V Sec.    |              |            |
|                     |            |                                  |                     |               |             |              |            |

Click "Schedule", enter the week schedule and enter the start and end time of the event.

| System                                 | Video Co                                                                                                 | ontrols Net                                                                                                    | work SmartEv                                           | ent Notification | Maintenance |
|----------------------------------------|----------------------------------------------------------------------------------------------------|----------------------------------------------------------------------------------------------------|--------------------------------------------------------|------------------|-------------|
| SmartEvent<br>Motion Detection         | Setup > SmartEver                                                                                        | nt > SmartEvent                                                                                                    |                                                        |                  |             |
| Tampering Detection<br>Audio Detection | Event Name                                                                                               | Aida Event 1                                                                                                    |                                                        |                  |             |
|                                        | Condition 1 Condition Name                                                                               | Aida Triggering 1                                                                                                    | Condition 4 Condition                                  | on 5             |             |
|                                        | Trigger                                                                                                  | dule Action                                                                                                    |                                                        |                  |             |
|                                        | Enable Holitay II<br>Select Sch<br>9 All<br>5 Su<br>5 Su<br>5 Su<br>5 Su<br>5 Su<br>5 Su<br>5 Su<br>5 Su | Ust         Image: Start Time           V         0         V         0         V           N         0         V         0         V         0         V           N         0         V         0         V | $\begin{array}{c c c c c c c c c c c c c c c c c c c $ |                  |             |

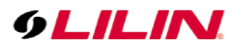

To set the alarm output to be "executed", please click "alarm output" to trigger the DO alarm to open the door.

| System         Vide         Centrols         Network         SmartEvent         Montenance         System         Vide         Centrols         Network         SmartEvent         Montenance           SmartEvent         SemartEvent         SemartEvent         SemartEvent         SemartEvent         SemartEvent         SemartEvent         Montenance           Montenance         Spatem         Under SemartEvent         SemartEvent         SemartEvent         SemartEvent         SemartEvent         Montenance           Montenance         Spatem         Ontenance         Spatem         Under SemartEvent         Montenance         Spatem         Montenance         SemartEvent         Montenance         SemartEvent         Montenance         SemartEvent         Montenance         SemartEvent         Montenance         SemartEvent         Montenance         SemartEvent         Montenance         SemartEvent         Montenance         SemartEvent         Montenance         SemartEvent         Montenance         Montenance         SemartEvent         Montenance         SemartEvent         Montenance         SemartEvent         Montenance         SemartEvent         Montenance         SemartEvent         Montenance         SemartEvent         Montenance         SemartEvent         Montenance         SemartEvent         Montenance </th |
|----------------------------------------------------------------------------------------------------|
| Control Name Math Topology 1<br>Control Name Math Topology 1<br>Control Name Math Mathematical States<br>Control Name Math Mathematical States<br>States Name of Action Rale is 1/10)<br>PTP Service, Rile Name of Control Name Math Topology 1<br>Mathematical Name Name of Control Name Math Topology 1<br>Mathematical Name Name of Control Name Math Topology 1<br>Mathematical Name Name of Control Name Math Topology 1<br>Mathematical Name Name of Control Name Math Topology 1<br>Mathematical Name Name of Control Name Math Topology 1<br>Mathematical Name Name of Control Name Math Topology 1<br>Mathematical Name Name of Control Name Mathematical Name Name Name Name Name Name Name Name                                                                                                    |

## Chapter 8.0 LILIN Navigator & Aida Integration

Before installing software, please prepare the following software and hardware tools:

- (1) LILIN Navigator software must be version 2.0.0.194 or above.
- (2) LILIN Navigator software license key.
- (3) LILIN license plate recognition software ANPR installation package.
- (4) LILIN Aida license plate recognition license key.

After setting up Navigator AI number plate recognition, Navigator will launch GYNet.exe for recognition. If there is an issue, make sure that GYNet.exe gets launched and GYNet.exe is at HTTP 8592 port.

By launching AIPlug-in, the GYNet.exe is also launched for LILIN Navigator VMS via HTTP port 8592.

Click on Navigator software and click camera properties button. Click on ANPR Group setting. Type 8592 port for interfacing LILIN GYNet.exe.

## Chapter 8.1 Installation of LILIN Navigator Software and License Activation

Please refer to the user manual of LILIN Navigator and follow the installations steps in sequence. After installation, click on the "?" icon in the upper right corner of Navigator to check the status of the license. Click on register icon to register the license plate recognition software license. Please provide your information including e-mail address, and system ID, and pass this information back to your dealer or sales person who will provide you the license key for full functionality.

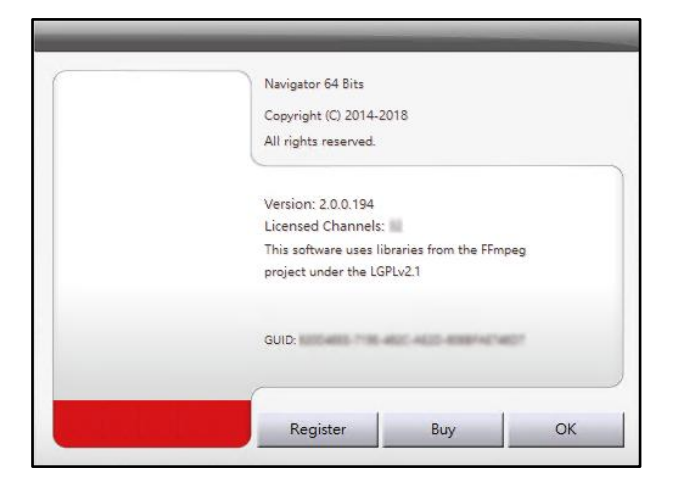

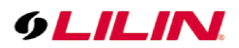

| -               |                                                                                                    |
|-----------------|----------------------------------------------------------------------------------------------------|
| Mail Address:   | NAV                                                                                                    |
| Unlocking Key:  | AC8 :WWWW                                                                                                  |
| System ID:      | 1E 2                                                                                                    |
| Status:         | Version: Navigator Corporate<br>Feature: ANPR, Failover, Tagging, RAID, Sync Storage,<br>Alarm Management, |
|                 | Third-party: ONVIF/MJPEG license: 34<br>Record license: 22/17                                              |
| 01.110          | 7F BCA                                                                                                    |
| GUID:           | 11 30A                                                                                                    |
| Get Unlocking K | ey Register Cancel                                                                                         |

## Chapter 8.2 Global Timer

Support IP camera DO to trigger an automatic global timer, set the start time for starting up the countdown to trigger DO alarm.

### Chapter 8.3 Set as Default

For restoring license plate advanced setting to default settings, set as default.

## Chapter 8.4 Behavior Detection Setting of Aida Software

For Aida behavior detection and Navigator settings, please set the relevant detection area in Aida Plug-in first, as follows:

| UPR LIPR LIST ALARM                                                                                                    |                                                                                                   | SETTING ABOUT                                                                                                    |                                                                              |
|----------------------------------------------------------------------------------------------------|---------------------------------------------------------------------------------------------------|----------------------------------------------------------------------------------------------------|------------------------------------------------------------------------------|
| Alarm Settings<br>Enable object classification<br>Object size(FOV%)<br>6<br>6<br>Confidence(%) ><br>8<br>2<br>Dwell ><br>4<br>Classification<br>© person<br>© bicycle<br>© car                                                               | 80                                                                                                | Action detection  Prohibit zone (01Ai)  Lona with dwell / Parking violation (( LPR demail list access (06Ai))  Turni list access (06Ai)  Turn list (01Ai)  Durn list (01Ai)  Detection zone output  Camera virtual 1  Camera virtual 2 | 01AI)<br>car, 69% (D. 460<br>car, 64%, 10 461<br>car, 98% (D. 306            |
| motorbike     aeroplane     bus     train     truck     boat                                                                                                    | •                                                                                                 | Camera virtual 3<br>Camera virtual 4<br>LED panel display message<br>Navigator HTTPdddd<br>IO Box HTTP digital alarm output<br>NVR HTTP digital alarm output                                                                           | Detection zone + - All      Prable direction     Show classified object only |
| Help for object classification<br>Object size (FOV%) is to filter out the<br>Confidence (%) is to filter out object<br>Behavior detection is to detect the L<br>Detection output is the output action<br>Detection zones: There are four zon | e size of object<br>s with less reco<br>ehavior of a tra<br>is after behavior<br>les for the dete | ts over the range,<br>opnition confidence,<br>acking object<br>or detections,<br>ction,                                                                                                    | Set                                                                          |

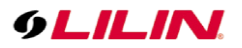

## Chapter 8.4.1 Navigator and Aida Behavior Detection Settings

Click "Camera Properties" and click "Alarm Management" to configure Aida's behavior detection.

| • LILIN                                                                                                    |                                                                          |                                                                                                    |                                                                                                    |                                                                                                    |                                                                                                    | ?                                                                 | uх                                          |
|----------------------------------------------------------------------------------------------------|--------------------------------------------------------------------------|----------------------------------------------------------------------------------------------------|----------------------------------------------------------------------------------------------------|----------------------------------------------------------------------------------------------------|----------------------------------------------------------------------------------------------------|-------------------------------------------------------------------|---------------------------------------------|
|                                                                                                    | Camera Settings#004     Display/Record     Activate this device     Name | Cam 004 zzz                                                                                                    | Preview                                                                                                    | Cam 004 zzz 20/10/01 11:47:51                                                                                                    | Cam 004 zzz                                                                                                    | 2020/<br>11.47<br>C DIS<br>CPU<br>REC 0<br>MIC C<br>MUTE<br>admir | 10/01<br>50<br>SK FULL<br>41%<br>OFF<br>DFF |
| Call Control of the second second sec | Channel Location                                                         | 2222                                                                                                    |                                                                                                    |                                                                                                    |                                                                                                    | RUA                                                               | 10530-10                                    |
| A CONTRACTOR OF THE OWNER OF THE OWNER OWNER OF THE OWNER OWNER OWNER OWNER OWNER OWNER OWNER OWNER OWNER OWNER OWNER OWNER OWNER OWNER OWNER OWNER OWNER OWNER OWNER OWNER OWNER OWNER OWNER OWNER OWNER OWNER OWNER OWNER OWNER OWNER OWNER OWNER OWNER OWNE OWNER OWNER OWNER OWNER OWNER OWNER OWNER OWNER OWNER OWNER OWNER OWNER OWNER OWNER OWNER OWNER OWNER OWNER OWNER OWNER OWNE                                                                                                    | De de Tes                                                                | NAME OF THE OWNER OF THE OWNER OF THE OWNER OF THE OWNER OF THE OWNER OF THE OWNER OF THE OWNER OF THE OWNER OWNER |                                                                                                    | and the second second sec | L                                                                                                    | 1111                                                              |                                             |
| Stabler And                                                                                                    | Device Type                                                              | NAV USB/P2P Live Stri V Detec                                                                                                    |                                                                                                    |                                                                                                    | and a state of the state of the | .0                                                                | -                                           |
|                                                                                                    | Channel                                                                  | Cam 001 Setting                                                                                                    |                                                                                                    |                                                                                                    |                                                                                                    | 5                                                                 | -10                                         |
|                                                                                                    |                                                                          | Auto import DVR Impor                                                                                                    |                                                                                                    |                                                                                                    |                                                                                                    |                                                                   | OFF                                         |
|                                                                                                    | Streaming Mode Sing                                                      | le Streaming Mode                                                                                                    | - Construction                                                                                                    | A True                                                                                                    |                                                                                                    | ON                                                                | OIT                                         |
|                                                                                                    |                                                                          | to obcarring mooo                                                                                                    | Concession of the local distance of the local distance of the loca |                                                                                                    |                                                                                                    | 1.                                                                | opplications                                |
|                                                                                                    | Record Mode Reco                                                         | ord the main stream 		 1 FPS                                                                                                    | and the second second se                                                                                                    |                                                                                                    |                                                                                                    | 电                                                                 | Groupines                                   |
|                                                                                                    | Network                                                                  |                                                                                                    |                                                                                                    |                                                                                                    |                                                                                                    | -                                                                 |                                             |
|                                                                                                    | IP/DNS                                                                   | 127.0.0.1                                                                                                    |                                                                                                    |                                                                                                    |                                                                                                    |                                                                   | Windows                                     |
| State - The state of the                                                                                                    | HTTP Port (ex. 80)                                                       | 80                                                                                                    | Find Device                                                                                                    | Video                                                                                                    |                                                                                                    |                                                                   | Playback                                    |
| and the second second se                                                                                                    | Onvif Port (Optional)                                                    | 80                                                                                                    | Assign the Recording Disk                                                                                                    |                                                                                                    |                                                                                                    |                                                                   | 1                                           |
| The second second second second second second second second second second second second second second second s                                                                                                    | HTTPS Port (ex. 443)                                                     | 443                                                                                                    | Assign the recording blac                                                                                                    | -                                                                                                    |                                                                                                    |                                                                   |                                             |
|                                                                                                    | Video Port                                                               | 16900                                                                                                    | Auto switch the audio                                                                                                    | Alarm Management                                                                                                    |                                                                                                    | ٢                                                                 | 0                                           |
| and the second second second                                                                                                    | Username                                                                 | admin                                                                                                    | ONVIF                                                                                                    | ePOS/OSD                                                                                                    |                                                                                                    | 57                                                                |                                             |
| P. Charles States Market State                                                                                                    | Password                                                                 | ••••                                                                                                    | Device Type: IP Cam                                                                                                    |                                                                                                    |                                                                                                    | ις.                                                               |                                             |
| The state of the state of the state of the                                                                                                    | Camera/485 ID                                                            | 1                                                                                                    | Alarm Input (DI): 0                                                                                                    | ANPR Group Setting                                                                                                    | VER                                                                                                    | SEQ                                                               | â.                                          |
|                                                                                                    | P2P ID                                                                   | FILE E:\New folder\rightturn.mp4                                                                                                    | Relay Output (DO):                                                                                                    | Object Counting                                                                                                    | 162211 Cust                                                                                                    |                                                                   | 101                                         |
| Address of the second second                                                                                                    |                                                                          |                                                                                                    |                                                                                                    | Facial Recognition                                                                                                    | lozz IJ, Guest                                                                                                    |                                                                   |                                             |
|                                                                                                    | Synchronize Time with                                                    | PC Apply                                                                                                    |                                                                                                    | r seisi rraceginterr                                                                                                    |                                                                                                    |                                                                   |                                             |
|                                                                                                    | Low bit rate client serv                                                 | er connection 0.05 FPS                                                                                                    | 1                                                                                                    | Set the privacy mask                                                                                                    |                                                                                                    |                                                                   |                                             |
|                                                                                                    |                                                                          |                                                                                                    |                                                                                                    |                                                                                                    | A 🦉 -                                                                                                    |                                                                   |                                             |
|                                                                                                    |                                                                          |                                                                                                    |                                                                                                    |                                                                                                    |                                                                                                    |                                                                   |                                             |
| MKF265 MZN1897 A                                                                                                    |                                                                          |                                                                                                    |                                                                                                    |                                                                                                    | MZN5582                                                                                                    |                                                                   |                                             |
| Guest Guest G                                                                                                    | D. N. H. D. M.                                                           | 1                                                                                                    |                                                                                                    |                                                                                                    | Guest<br>11:47:41                                                                                                    |                                                                   |                                             |
| #005 Cam 005 #004 Cam 004 #0                                                                                                    | Report Device                                                            | Ladinch Browser                                                                                                    |                                                                                                    | Cancer                                                                                                    | 004 #004 Cam 004                                                                                                    |                                                                   |                                             |
| 111                                                                                                    |                                                                          | 222 222                                                                                                    | 222                                                                                                    | 222 222                                                                                                    | 222                                                                                                    |                                                                   |                                             |

Click "Options" in "Alarm Input Management" to set Aida's behavior detection.

| Alarm Management Cam#004                                                                                                    |                                                                                                    |                                                                            | ×                                                   |
|----------------------------------------------------------------------------------------------------|----------------------------------------------------------------------------------------------------|----------------------------------------------------------------------------|-----------------------------------------------------|
| Condition#1 Condition#2 Condi<br>Alarm Input Management<br>NAV CGI Triggering<br>Video Loss Detection<br>Speed Measurement Detection<br>ANPR Detection<br>Facial Recognition | tion#3 Condition#4 Others Alarm Output (DO) Play Sound Send E-mail PTZ Presel Recall Signal Digital Output Alarm Full Screen                                                                                                    | 0001 02 03 04 05 06 07 08 09 1<br>Sunday<br>Monday<br>Tuesday<br>Vednesday | 0 11  12 13  14  15  16  17  18  19  20  21  22  23 |
| QRCode detection<br>✓ Aida Behavior Detection<br>✓ Options                                                                                                    | Post-alarm Record Pre-alarm Recording Control of the second of the second of the secon | Thursday<br>Friday<br>Saturday                                             | Apply All Schedule                                  |
| Enable Alarm Input (DI)     AND Logic Alarm Notification     Detection Dwell (Sec)     Use the Not Logic                                                                     | Pre-alarm Dwell (Sec)     1     ~       Alarm Output Dwell (Sec)     5     ~       The Next Alarm Output Dwell Disat     (Min)                                                                                                    | Close                                                                      |                                                     |
| Apply Cameras                                                                                                    |                                                                                                    |                                                                            | OK Cancel                                           |

To set up the Aida host, please click on the "Aida Server" option to set up the communication between Navigator and Aida. The Aida server has two important options:

- (1) Send the image to the Aida server for detection.
- (2) Get recognition result from the video of the Aida server.

Send the image to the Aida server for identification—Navigator sends the video to the Aida server to display the recognition result

Get the recognition result from the video of the Aida server—Navigator will display the recognition after receiving from the Aida server, and the Aida server will actively connect to the IP camera.

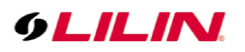

| Alarm Management Cam#002                                                                                                    |                                                                                                    | × Aida Behavior Detection                                                      |                                                                                                    | ×                                                                                                    |
|----------------------------------------------------------------------------------------------------|----------------------------------------------------------------------------------------------------|--------------------------------------------------------------------------------|----------------------------------------------------------------------------------------------------|----------------------------------------------------------------------------------------------------|
| Condition#1 Condition#2 Condition#3 Condition#4 Others Alarm Input Management Alarm Output (DO) NAV CGI Triggering Video Loss Detection ANPR Detection GRCode detection Video Loss Detection QAIda Behavior Detection Video Loss Detection QAIda Behavior Detection Video Loss Detection Video Loss Detection V | 0001102030405060706091011121314151617181920212223<br>Sunday<br>Monday<br>Tuesday<br>Vednesda<br>Thursday<br>Friday<br>Saurday | 2031/03/23 00/05/33<br>7 Ore<br>0 0 0 0<br>0 0 0<br>0 0 0<br>0 0 0<br>0 0<br>0 |                                                                                                    | flagen of sterret     Over     Over     Over                                                                                                    |
| Options Options                                                                                                    | Enable     Apply All Schedule                                                                                                 | Al Engine 20 v                                                                 | Traffic Behaviors                                                                                                    | Object Detection                                                                                                    |
| Enable Alarm Input (DI)     Pre-alarm Dwell (Sec)     AND Logic Alarm Notification     Aiarm Output Dwell (Sec)     S      Detection Dwell (Sec)     The Next Alarm Output Dwell Disat     (Min)     Use the Not Logic     Apply Cameras     Alarm setting from remote device                                                                                                    | Close           • OK         Cancel                                                                                           | seried     Gordinates                                                          | Zone on A     Pochos pholine     Traffic Row     Traffic Row     Train Ry     Train Ry     Train Ry     Train Ry     Violation     Train Ry     Violation     Usam Woldow     Usam Woldow     Usam Woldow     Rom Re en Olybe | No mark weeting darm<br>Max weeting alarm<br>Not proper mark weeting alarm<br>No brievet<br>Helmet darm<br>Not proper helmet weaking alarm<br>Person<br>Person |
| Approvemental Presidence demo                                                                                                    | Cancer                                                                                                    | NCC Counter Aida Server                                                        |                                                                                                    | OK Cancel                                                                                                    |

| Aida Server                                     | >                  | < |  |  |  |  |  |  |
|-------------------------------------------------|--------------------|---|--|--|--|--|--|--|
| Enable service                                  |                    |   |  |  |  |  |  |  |
| Enable watch dog service                        |                    |   |  |  |  |  |  |  |
| ○ Send images to the Aida server for detections |                    |   |  |  |  |  |  |  |
| • Get detections from the video in Aida server  |                    |   |  |  |  |  |  |  |
| Server IP                                       | 192 . 168 . 3 . 57 | l |  |  |  |  |  |  |
| Web Port                                        | 8592               |   |  |  |  |  |  |  |
| Linked Channel                                  | 1 ~                |   |  |  |  |  |  |  |
|                                                 | OK Cancel          |   |  |  |  |  |  |  |

After above settings, Navigator can receive the Aida behavior detection and number plate recognition shown below:

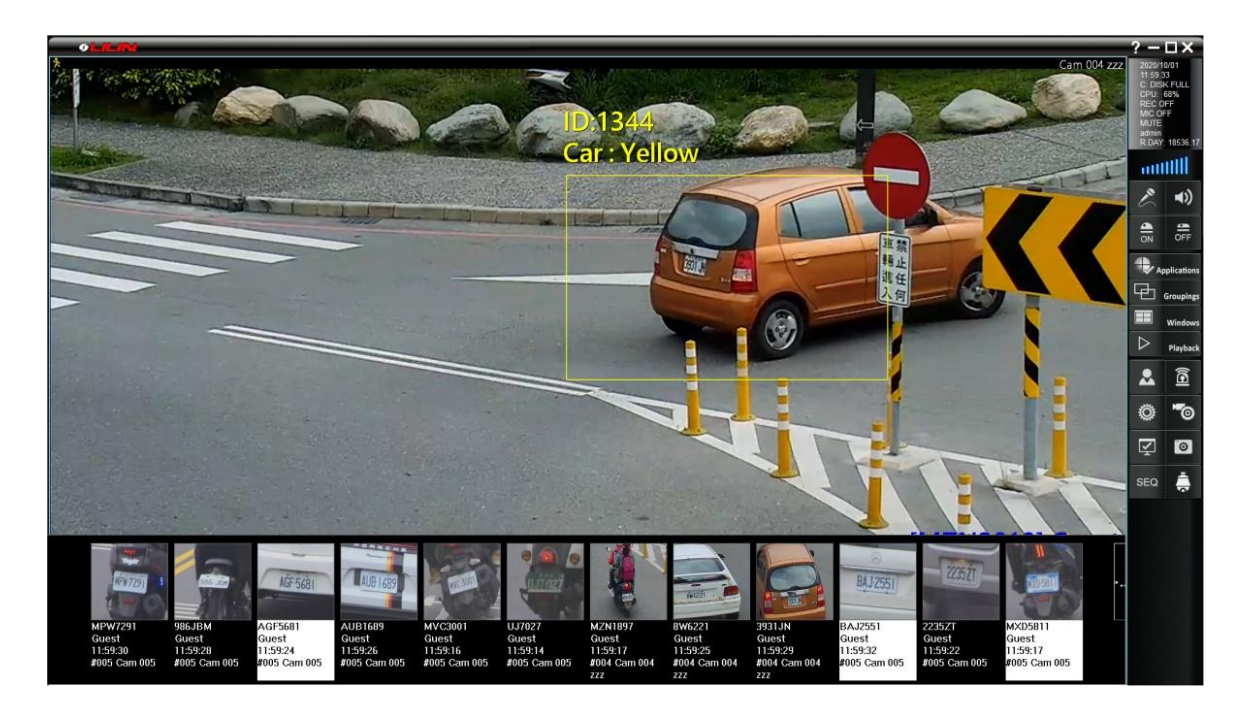

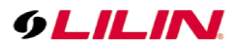

Click "Options" in "Alarm Input Management" to configure Aida's behavior detection.

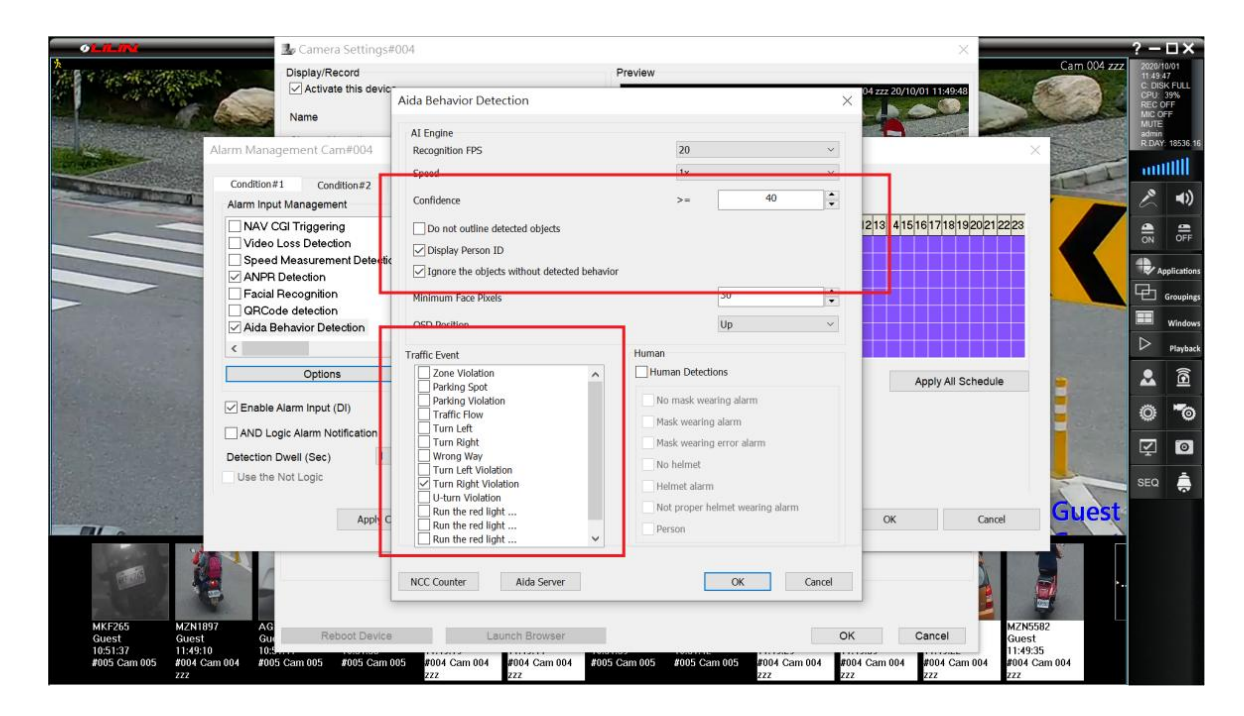

Navigator Control Center can also receive and display the behavior and number plate recognition via Aida Plugin.

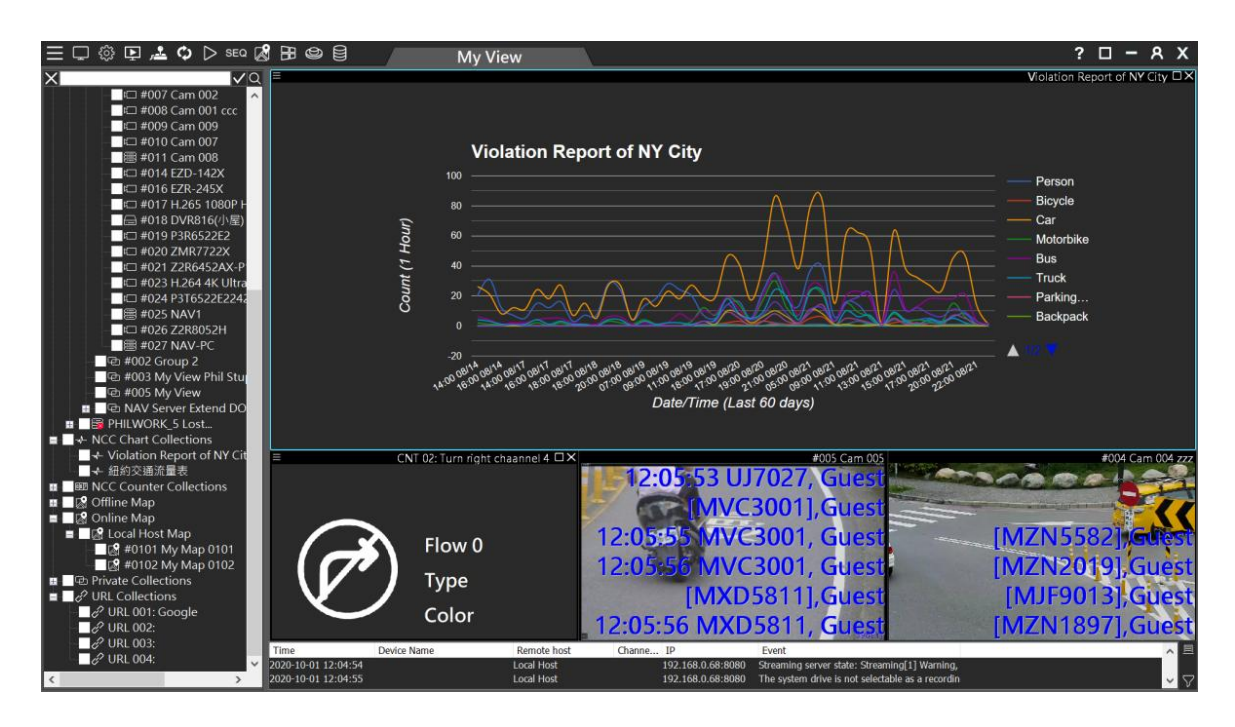

## Chapter 9.0 iOS and Android Apps

LILINHome apps are able to push the snapshots, once a behavior gets triggered. The snapshot of an AI behavior can be sent to LILIN Event Cloud and retrieved by LILINHome apps.

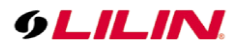

## Chapter 9.1 Camera Setup for AI Behaviors

After the camera gets setup for its IP address, port number, username and password, a user can setup AI detection zone for IP camera. There are four detection zones available for setup.

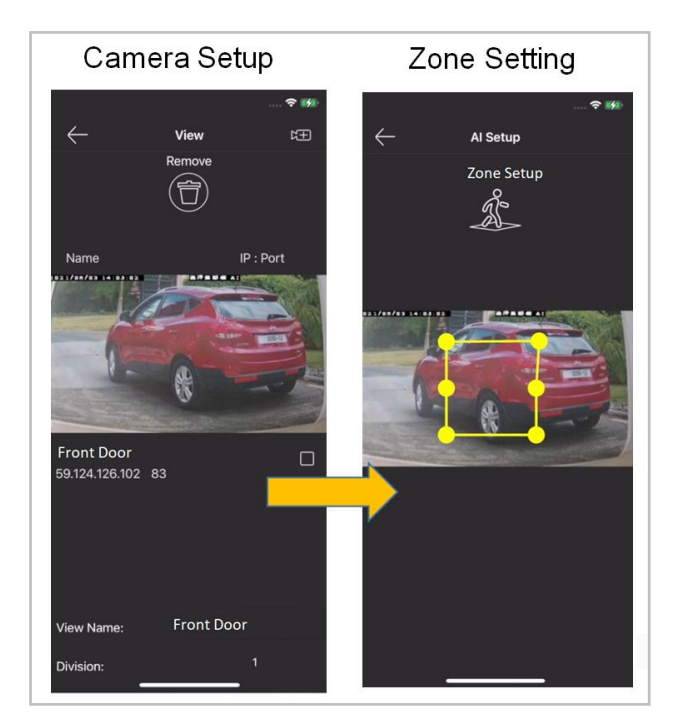

Chapter 9.2 AI Behaviors Push Notifications

The snapshots are stored in LILIN Event Cloud at <u>https://event.ddnsipcam.com</u>. To enable the service, click on "Enable cloud notification" option. Provide username and password of LILIN Event Cloud. LILIN AI camera will push the snapshots to LILIN Event Cloud.

Notification dwell: The sending interval in between the detection.

| General Language Pot # English Figure 1 SS2  Event Cloud Enable cloud notification Account Password Notification dwell (secs) Notification dwell (secs) Cloud statue Apply Cloud statue Apply Defeat Defeat                                                                                                    |             | ?<br>ABOUT                                                                                     |
|----------------------------------------------------------------------------------------------------|-------------|------------------------------------------------------------------------------------------------|
| Event Cloud     Enable cloud notification       Account     StaveNub@mertilin com twi       Password                                                                                                    | General     | Language [English V]<br>Pont # [8592                                                           |
| Account  Very and  Account  Account  Ac | Event Cloud | Apply Enable cloud notification                                                                |
| Ayydy<br>Dofault                                                                                                    |             | Account stevehul@martilin.com.tv Q<br>Password<br>Notification dwell (secs) 30<br>Cloud statue |
|                                                                                                    |             | Apply<br>Default                                                                               |

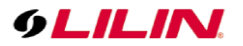

#### Chapter 9.3 Cold Zone

The camera can support "Cold Zone" reporting for false alarm. For example, the picture below, the rock is recognized as a person. Training the AI to adapt to the environment is a time-consuming task. The Cold Zone technology can suppress the recognition rate of the misclassified stationary object.

To set the cold zone, follow the steps below:

- (1) Click Set button.
- (2) Click on the bounding box of the misclassified object.
- (3) Click show to see the cold zone object for five second.(4) There are up to 8 cold zones can be set.
- (5) To clear all cold zones, click on Clear button.

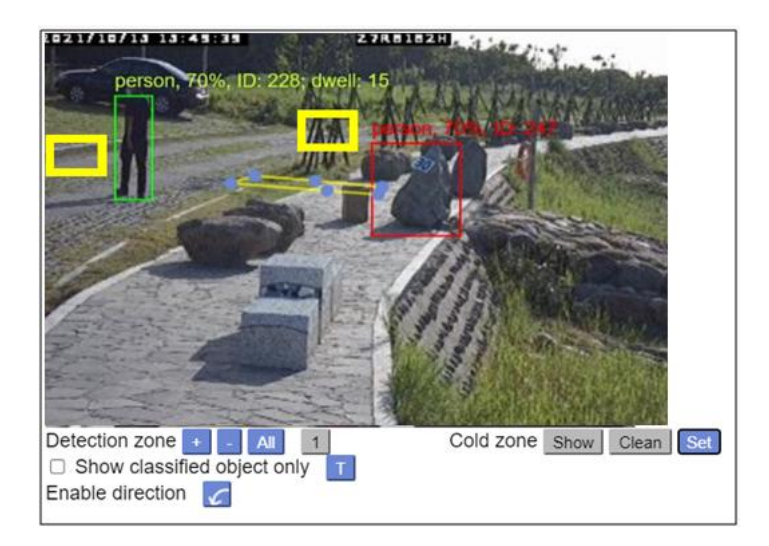

LILIN Event Cloud will push event notification to your mobile phone, after it got the snapshots from LILIN AI camera. If the notification is a false alarm, you can click the false alarm button feedback to LILIN camera for reducing the recognition rate.

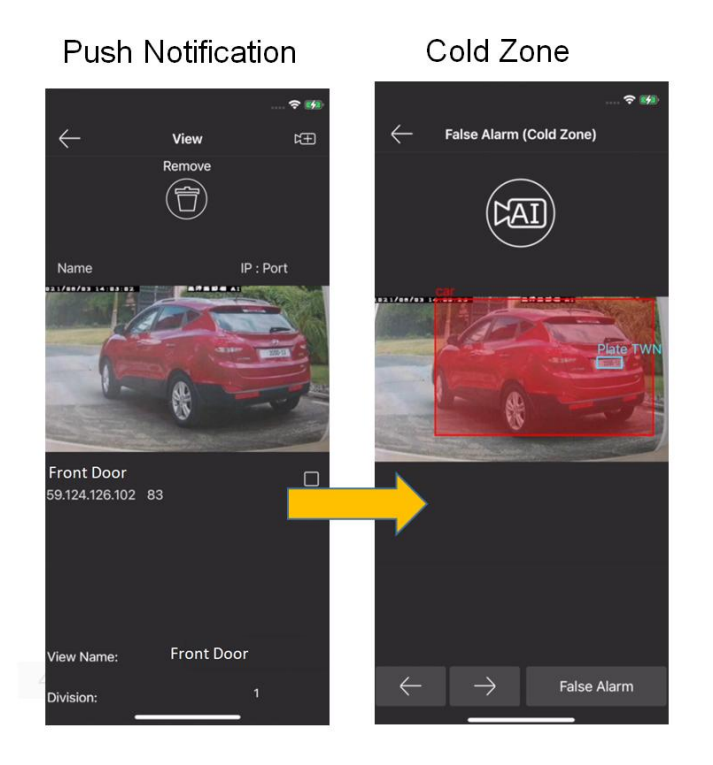

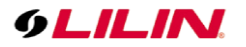

### Chapter 9.4 LILIN Event Cloud

LILIN Event Cloud offers Dashboard and Event Alert to the users who can conveniently analyze the events statistics and get the event images.

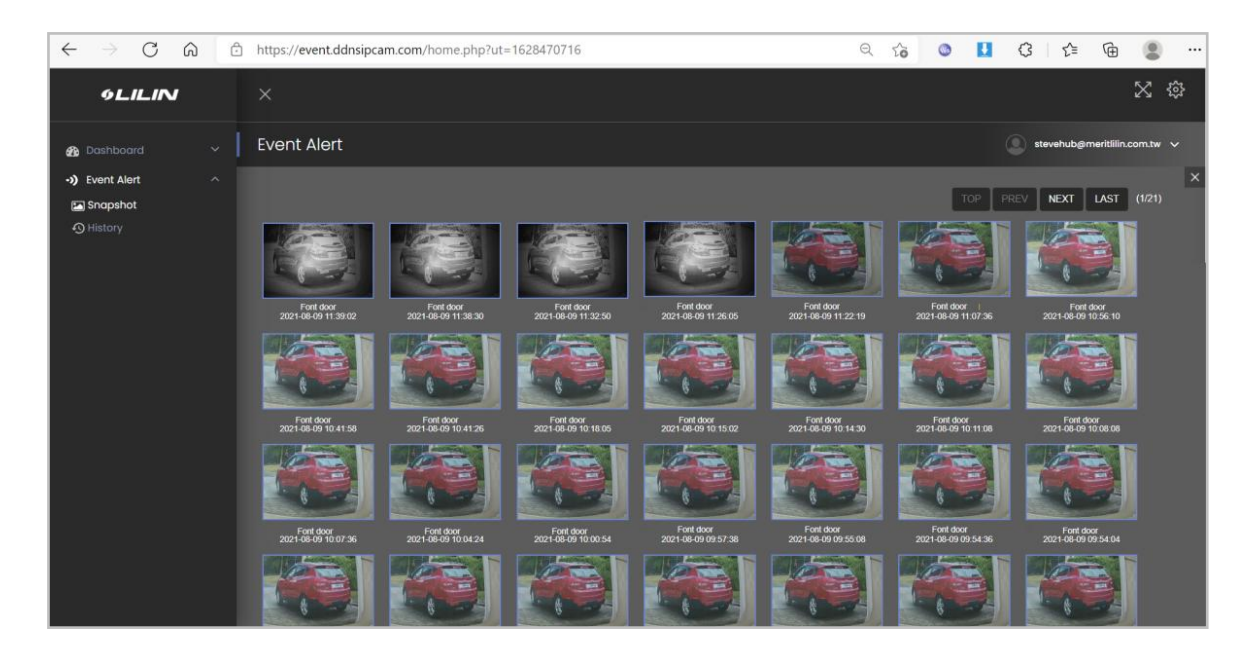

**Note:** For free service, there are only 512 pictures for storing the snapshots.

Chapter 10.0 NVR/DVR Integration Chapter 10.1 AI Object / Behavior Recognition Setting Chapter 10.1.1 AI Event Setting

- Click on META DATA > General > AI camera (06AI) channel.
- Serial Input: Select Channel.
- METADATA Service: Select On.
- Emulated Mode: Select AI.
- Event: Click according to requirement, person, car, motorbike, truck, bus, emergency vehicles, tripwire zone, other.
- After completing the setting, click on "Apply".

| 9LILINI 2    | GENERAL  | 🗟 EVENT 🔥            |                 |               |          | ADMIN 🌞 😫          |
|--------------|----------|----------------------|-----------------|---------------|----------|--------------------|
| 🖾 camera 3.  | 1. CAM01 | Serial Input         | Channel         | Event         |          |                    |
| QO RECORD    |          | Metadata Service     | On 🚽            | Person        | ⊡Car     | Motorbike          |
| M ALARM      |          | Serial Device Server | 192.168.127.254 | ⊡Truck        | ∎Bus     | Emergency Vehicles |
|              |          | Server Data Port     | 950             | Tripwire Zone | ⊡Other   |                    |
| L DISPLAT    |          | Server Command Port  | 966             |               |          |                    |
| သို့ NETWORK |          | Emulated Mode        | Al              |               |          |                    |
| ද⊖ွ́} system |          | Encoding Mode        | ASCII           |               |          |                    |
| ି ଲି PTZ     |          | Baud Rate            | 9600 🔶          |               |          |                    |
|              |          | Data Size            |                 |               |          |                    |
|              |          | Parity               | None +          |               |          |                    |
| E OTHER      |          | Stop Bit             |                 |               |          |                    |
|              |          | Flow Control         | None            |               |          |                    |
|              |          | OSD Font Color       | FFFFF           |               |          |                    |
|              |          |                      |                 |               |          |                    |
|              |          |                      |                 |               |          |                    |
|              |          |                      |                 |               |          |                    |
|              |          |                      |                 |               |          |                    |
|              |          |                      |                 |               | 7. Apply | Undo               |

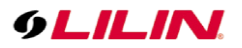

### Chapter 10.1.2 AI Camera Setting

On the live screen of the local NVR, right-click on the AI camera channel and click "Launch camera page" to enter the AI-related camera settings. (For detailed settings, please refer to the AI camera manual).

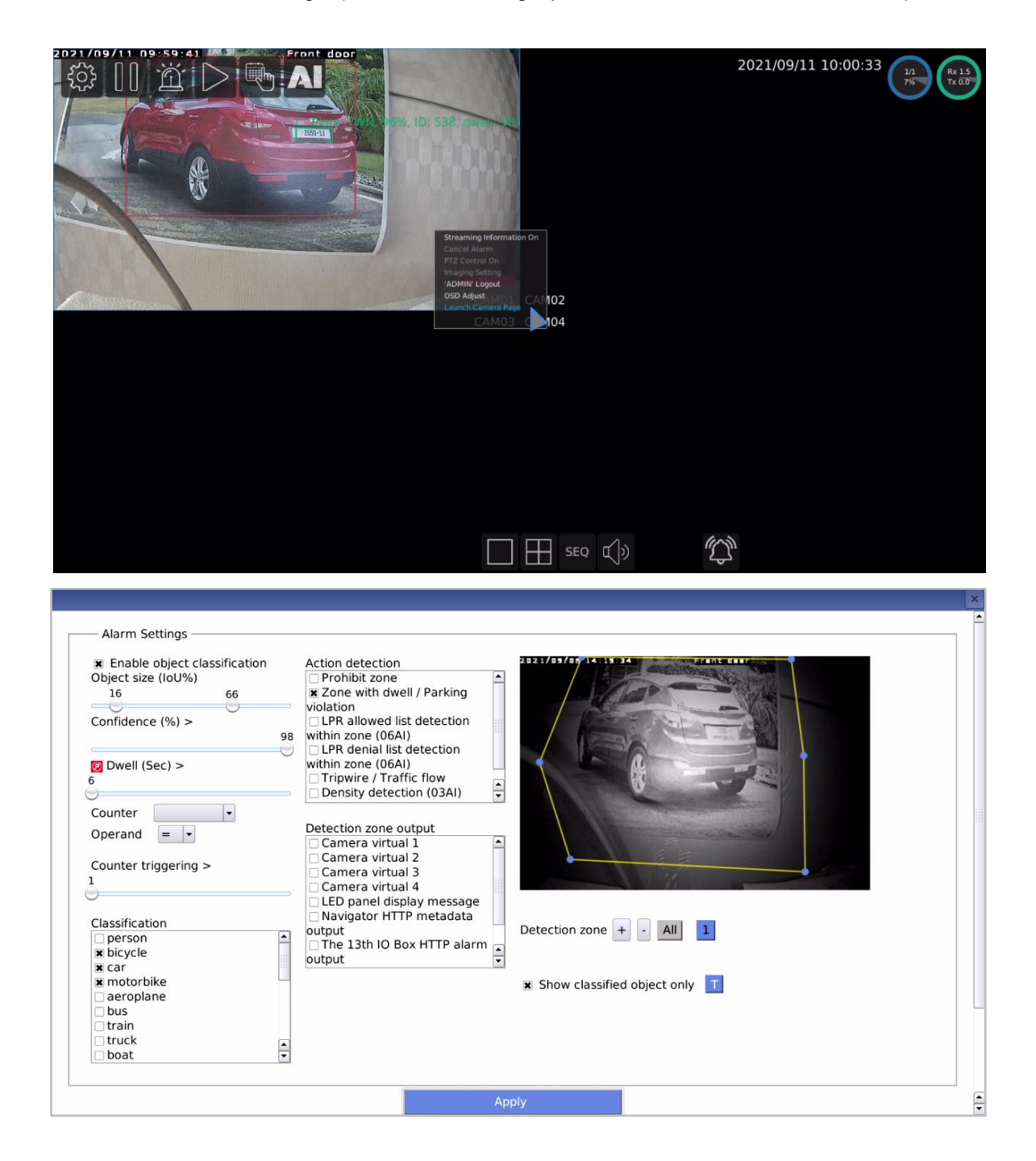

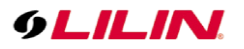

## Chapter 10.1.3 Alarm Setting

- General Setting: Click on Alarm > General > Al camera (06Al) channel.
- Metadata Popup: Select On.

| 9LILINI 2.                                        | GENERAL                                      | MOTION AREA (•) OUTPUT                                                                                   |    |                                                                    |                          | admin 🌣 🗱                                    |
|---------------------------------------------------|----------------------------------------------|----------------------------------------------------------------------------------------------------|----|--------------------------------------------------------------------|--------------------------|----------------------------------------------|
| ☐ CAMERA 3.<br>1. <sup>QD</sup> RECORD<br>∭ ALARM | 1. CAM01<br>2. CAM02<br>3. CAM03<br>4. CAM04 | Alarm Input Type Off -<br>Motion Enable Off -<br>Motion Sensitivity Standard -<br>Save Event Snarchot On |    | Motion Popup<br>Specify Alarm Text<br>Display View<br>Display Type | Off v<br>Off v<br>Camera | 5 v<br>(5 ~ 100 Seconds)<br>(Max. length 32) |
| C DISPLAY                                         |                                              | Apply To All Channels                                                                                    |    | Display Content                                                    |                          |                                              |
| င့်္ဘဲ system                                     |                                              |                                                                                                    |    | Alarm Popup<br>Specify Alarm Text                                  | Off ~                    | 5 (5 ~ 100 Seconds)                          |
| META DATA                                         |                                              |                                                                                                    |    | Display View<br>Display Type                                       |                          |                                              |
| E OTHER                                           |                                              |                                                                                                    |    | Display Content                                                    |                          |                                              |
|                                                   |                                              |                                                                                                    | 4. | Metadata Popup<br>Specify Alarm Text                               | On v                     | 5 (5 ~ 100 Seconds)<br>(Max. length 32)      |
|                                                   |                                              |                                                                                                    |    | Display View<br>Display Type                                       |                          |                                              |
| Version: 11.0.26.7266                             |                                              |                                                                                                    |    | Display Content                                                    | 5. Apply                 | Undo                                         |

- Alarm Setting: Click on Alarm Setting > Output > Select according to required output type. Example: DO#1:
- Enable: Select On.
- Trigger Conditions: After clicking the channel event, click according to requirement, person, car, motorbike, truck, bus, emergency vehicles, tripwire zone, other.

| 9LILIN 3                                     | C GENERAL                                                                                                    | T MOTION AREA . CUTPUT 2.                                                                                                  | ADMIN | * | * |
|----------------------------------------------|----------------------------------------------------------------------------------------------------|----------------------------------------------------------------------------------------------------|-------|---|---|
| CAMERA                                       | ALARM LED                                                                                                    | Enable On 4.                                                                                                    |       |   |   |
| QO RECORD                                    | BUZZER                                                                                                    | Manual DO Control Off -                                                                                                    |       |   |   |
| ற்ற் alarm                                   | E-MAIL                                                                                                    | Trigger Conditions 5, Channel Events System Events Schedule                                                                |       |   |   |
| DISPLAY                                      | FTP<br>NOTIFICATION                                                                                                    | Alarm Time 5 *<br>(5-100 Seconds)                                                                                          |       |   |   |
| ထို့ NETWORK                                 | DO#1                                                                                                    |                                                                                                    |       |   |   |
| 🌣 DO#1 - Channel Eve                         | ents                                                                                                    | *                                                                                                    |       |   |   |
| 1. CAM01<br>2. CAM02<br>3. CAM03<br>4. CAM04 | <ul> <li>Motion</li> <li>Alarm</li> <li>Motion</li> <li>Alarm</li> <li>Motion</li> <li>Alarm</li> <li>Motion</li> <li>Alarm</li> </ul> | Video Loss Person Car Motorbike Truck Bus Emergency Vehicles Tripwire Zone Other<br>Video Loss<br>Video Loss<br>Video Loss |       |   |   |
| Select/Clear All                             |                                                                                                    | 7, Apply Cancel                                                                                                    |       |   |   |
|                                              |                                                                                                    |                                                                                                    |       |   |   |
|                                              |                                                                                                    |                                                                                                    |       |   |   |
|                                              |                                                                                                    |                                                                                                    |       |   |   |
|                                              |                                                                                                    |                                                                                                    |       |   |   |
|                                              |                                                                                                    | 8. Apply                                                                                                    | Undo  |   |   |

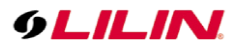

## Chapter 10.1.4 Event Search

On the local NVR, click on the AI icon to enter the AI event search screen.

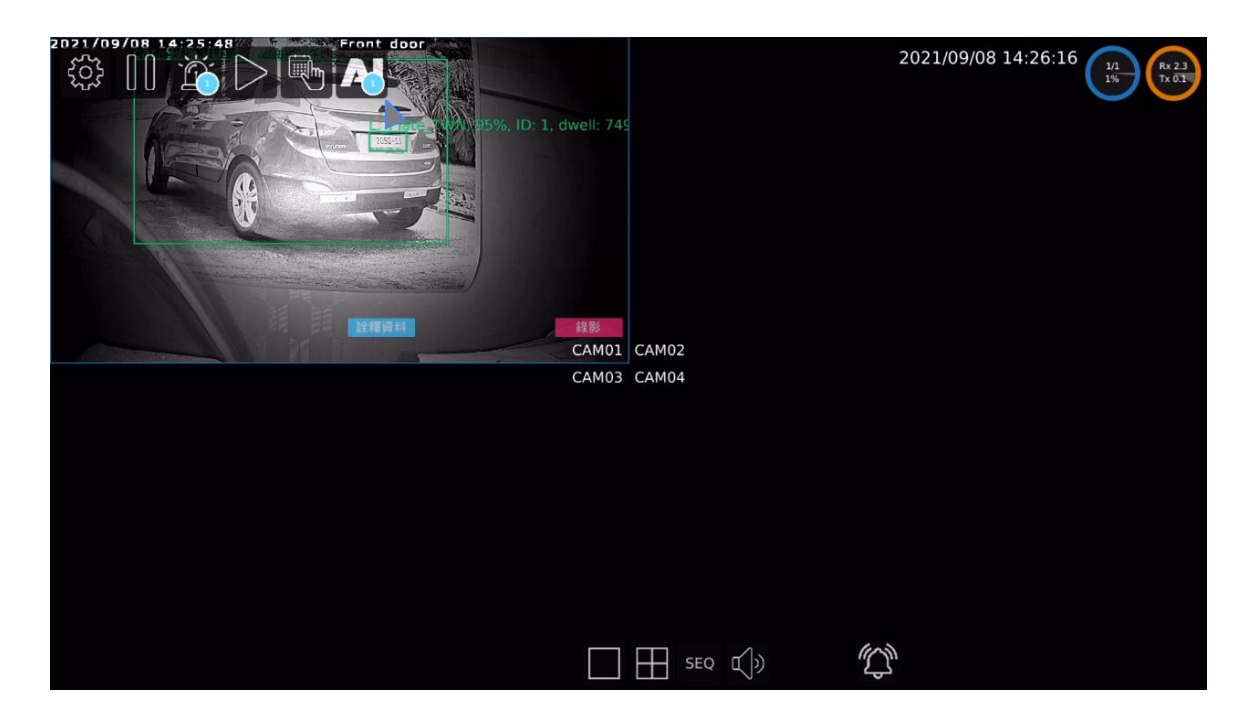

The default search time of the system will start at 00:00:00 of the current day, and end at the time user enter the search screen. To change the search time, click on the time on the lower left and adjust the search time. Due to limited system resources, the system can only provide screenshots of the most recent 4,000 events. The latest events will be listed on the first tab, and each tab will display up to 20 events. To switch the event page, click on the left and right arrow icons, or click the channel number and event icons as the search filter conditions.

To display all events list, click on the "Alarm Event" button. To return to AI event, please click on the AI icon.

| 2021 | /09/    | <u>-11-</u>    | 5 1d 2       | 7:50  |     |     | Front door                                                     |                                                              |                                                                              |                                                         |                                                              |                 |
|------|---------|----------------|--------------|-------|-----|-----|----------------------------------------------------------------|--------------------------------------------------------------|------------------------------------------------------------------------------|---------------------------------------------------------|--------------------------------------------------------------|-----------------|
|      |         |                | All          |       |     |     | Event Period 2021/09/01                                        | 10:42 - 2021/09/11 10:56                                     |                                                                              |                                                         |                                                              |                 |
|      |         |                |              |       |     |     | Search Period 2021/09/11                                       |                                                              |                                                                              |                                                         |                                                              |                 |
|      |         |                | oda          | y     |     |     | <b>X</b> .01 <b>X</b> .02 <b>X</b> .03                         | .04                                                          |                                                                              |                                                         |                                                              | ALL             |
|      |         | Ye             | ster         | day   |     |     | All 🖇 👼                                                        | (s (l = 1=                                                   | أَخُ ۖ إَنْ 🚥 🚓                                                              | f Others                                                |                                                              |                 |
|      |         | Thi            | s We         | eek   |     |     | 2021/09/11 10:49:28                                            | 2031/09/11 10 47:49                                          | 2021/06/11 10.45-52                                                          | 2021/09/11 10.45.26                                     |                                                              | 10:44.19        |
|      |         |                |              |       |     |     | .01 CAM01<br>Al Car                                            | .01 CAM01<br>AI Car                                          | .01 CAM01<br>AI Car                                                          | .01 CAM01<br>AI Car                                     | .01 CAM01<br>Al Car                                          | 10.44.15        |
|      |         | Las            | t We         | eek   |     |     |                                                                |                                                              |                                                                              |                                                         |                                                              |                 |
|      |         | Cont           | mbar         | 2021  |     |     |                                                                |                                                              |                                                                              |                                                         | 1.0                                                          |                 |
| -    |         | Jepu           | aniber,      | 2021  |     |     | 2021/09/11 10:39:39<br>.01 CAM01                               | 2021/09/11 10:15:16<br>.01 CAM01                             | 2021/09/11 10:15:01<br>.01 CAM01                                             | 2021/09/11 10:14:38<br>.01 CAM01                        | B 2021/09/11<br>.01 CAM01                                    | 10:14:05        |
| SUN  | MON     | TUE            | WED          | тно   | FRI | SAT | Al Car                                                         | Al Car                                                       | LPR Visitor 215D13 0205013 2                                                 | 05DLBR Visitor 2105013                                  | 205D13 2150 LPR02050030                                      | 2105013 0205013 |
| 29   |         |                |              |       |     | 4   |                                                                |                                                              |                                                                              |                                                         |                                                              |                 |
| 5    |         |                |              |       |     | -11 | 2021/09/11 10:14:03                                            | 2021/09/11 10:14:02                                          | 2021/09/11 10:13:58                                                          | 2021/09/11 10:13:57                                     | 7 2021/09/11                                                 | 10:13:55        |
|      |         |                |              |       |     |     | .01 CAM01<br>LPR Visitor 215013 205033 0                       | .01 CAM01<br>2105 LPR Visitor s132050 2                      | .01 CAM01<br>L5013 2050:LPR Visitor 225012                                   | .01 CAM01<br>LPR Visitor 205D13 2                       | .01 CAM01<br>225012 LPR Visitor 2                            | 205G13 205D13   |
|      |         |                |              |       |     |     |                                                                |                                                              |                                                                              |                                                         |                                                              |                 |
| 26   |         |                |              |       |     |     |                                                                | - Carl                                                       |                                                                              | 100                                                     | - e -                                                        |                 |
| 3    |         |                |              |       |     |     | 2021/09/11 10:13:27<br>.01 CAM01<br>LPR Visitor 02015013 02050 | 2021/09/11 10:13:26<br>.01 CAM01<br>13 LPR Visitor 2105013 0 | 2021/09/11 10:13:23<br>.01 CAM01<br>2015013 02:15991 9/isitor 215D13 0215013 | 2021/09/11 10:12:56<br>.01 CAM01<br>LPR Visitor 2015D13 | 5 2021/09/11<br>.01 CAM01<br>205D13 2150 <b>LB</b> R Visitor | 10:12:48        |
|      | 0<br>Ho | ▲<br>▼<br>surs | 0<br>Minutes | - Sei | 0   |     |                                                                | -20 / 64 (Maximum 4000)                                      |                                                                              | _                                                       | ۲                                                            | ⊳ \$            |
|      |         |                |              |       |     |     |                                                                |                                                              |                                                                              | · · · · · · · · · · · · · · · · · · ·                   | Alarm Event                                                  | Cancel          |

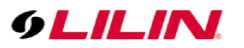

| 4   |          | Septe          | ember,        | 2021  |            |     | Event Period           | 2021/09/01 10:42 | - 2021/09/11 10:49        |                                |                 |                             |                             |            |                  |     |
|-----|----------|----------------|---------------|-------|------------|-----|------------------------|------------------|---------------------------|--------------------------------|-----------------|-----------------------------|-----------------------------|------------|------------------|-----|
| SUN | MON      | TUE            | WED           | тни   | FRI        | SAT |                        |                  |                           |                                |                 |                             |                             |            |                  |     |
| 29  |          |                |               |       |            |     | Search Period          |                  |                           |                                |                 |                             |                             |            |                  |     |
| 5   |          |                |               |       |            | •11 | <b>X</b> .01 X.0       | 2 🔀.03 🔀.0       |                           |                                |                 |                             |                             |            |                  | ALL |
| 12  |          |                |               |       |            | 18  | .Motion<br>.IVS Exited | Sensor           | X.Manual<br>X.IVS Vehicle | 🔀 .Metadata<br>🔀 .Temp. & Face | C.LPR Blacklist | 🔀 LPR Whitelist 🔀 Al Person | 🔀 .LPR Visitor<br>🔀 .AI Car | IVS Entere | d<br>ke          |     |
| 19  |          |                |               |       |            |     | Al Truck               | Al Bus           | XI.AI Emer. Vehicle       | es 🔀 Al Tripwire Zone          | X Al Other      |                             |                             |            | <b>X</b> -       | ALL |
| 26  |          |                |               |       |            |     |                        |                  | 2021/09/11 10:48:38       | .01 CAM01                      |                 | ,                           | Al Car                      |            |                  |     |
| 3   |          |                |               |       |            |     |                        |                  | 2021/09/11 10:47:49       | .01 CAM01                      |                 |                             | Al Car                      |            |                  |     |
|     | 10<br>Ho | -<br>⇒<br>ours | 0<br>Minutes  | Sei   | 0<br>conds | 2   |                        |                  | 2021/09/11 10:46:53       | .01 CAM01                      |                 | 2                           | Al Car                      |            |                  |     |
| •   |          | Septe          | ember,        | 2021  |            |     |                        |                  |                           |                                |                 |                             |                             |            |                  |     |
| SUN | MON      | TUE            | WED           | тни   | FRI        | SAT |                        |                  | 2021/09/11 10:45:29       | .01 CAM01                      |                 | ,                           | Al Car                      |            |                  |     |
| 29  |          |                |               |       |            |     |                        |                  |                           |                                |                 |                             |                             |            |                  |     |
| 5   |          |                |               |       |            | •11 |                        |                  | 2021/09/11 10:44:19       | .01 CAM01                      |                 | ,                           | Al Car                      |            |                  |     |
| 12  |          |                |               |       |            |     | 100                    |                  | 2021/09/11 10:39:39       | 01 CAM01                       |                 |                             | Al Car                      |            |                  |     |
| 19  |          |                |               |       |            |     | 10-2                   |                  |                           |                                |                 |                             |                             |            |                  |     |
| 26  |          |                |               |       |            |     | 1200                   |                  | 2021/09/11 10:15:16       | .01 CAM01                      |                 | ,                           | Al Car                      |            |                  |     |
| 3   |          |                |               |       |            |     | 200                    |                  |                           |                                |                 |                             |                             |            |                  |     |
|     | 10<br>Ho | ↓<br>↓<br>purs | 49<br>Minutes | ÷ Sei | 0          |     |                        | *<br>• 1-7 / 64  | (Maximum 4000)            |                                |                 |                             |                             | AI         | $\triangleright$ | ÷,  |
|     |          |                |               |       |            |     |                        |                  |                           |                                |                 |                             | Search                      |            | Cancel           |     |

| Event Sea        | arch Filter Conditions |                                        |                |
|------------------|------------------------|----------------------------------------|----------------|
| S.               | Person                 | (AA-000)                               | License Plate  |
|                  | Car                    | Ŕ                                      | Sensor         |
| 5 <sup>6</sup> 5 | Motorbike              | ر<br>میں<br>ا                          | Detection Zone |
| đ.               | Truck                  | ~~~~~~~~~~~~~~~~~~~~~~~~~~~~~~~~~~~~~~ | Tripwire       |
|                  | Bus                    | Others                                 | Other          |
| Ő                | Emergency Vehicles     |                                        |                |

## Chapter 10.1.5 Event Playback

To playback the event, please double-click on the AI event or alarm event. Or single click on the event and then click the "Play" button.

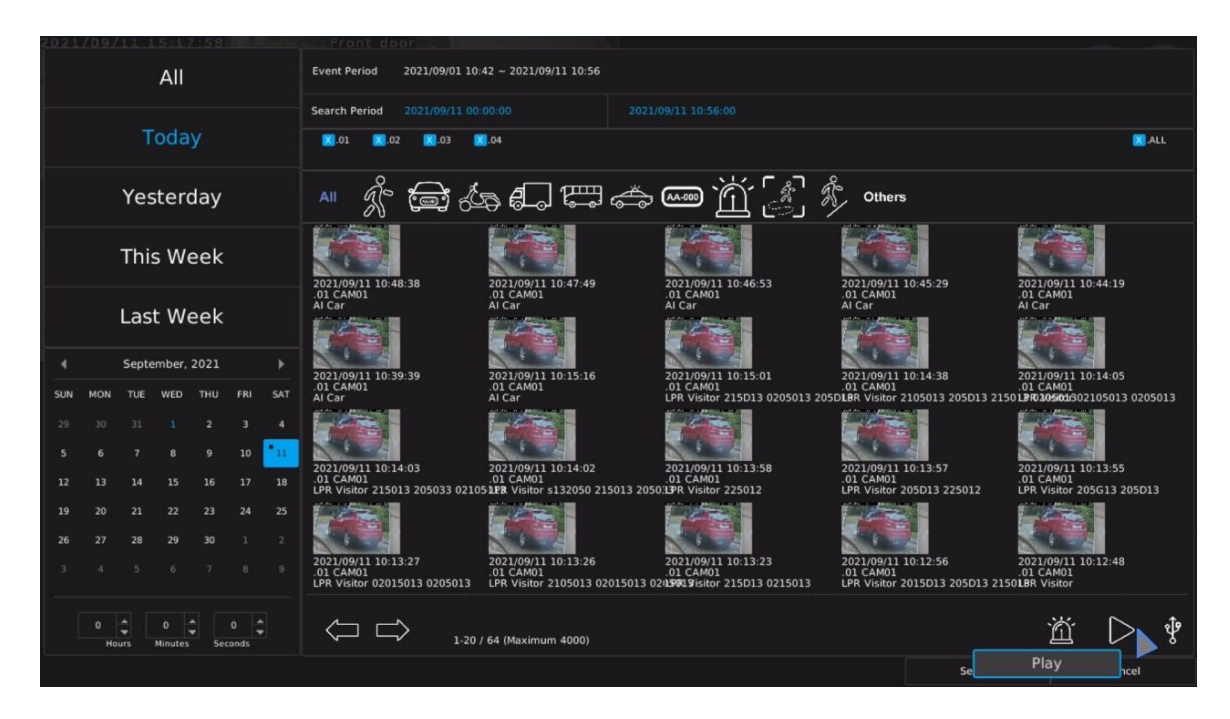

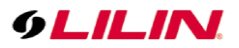

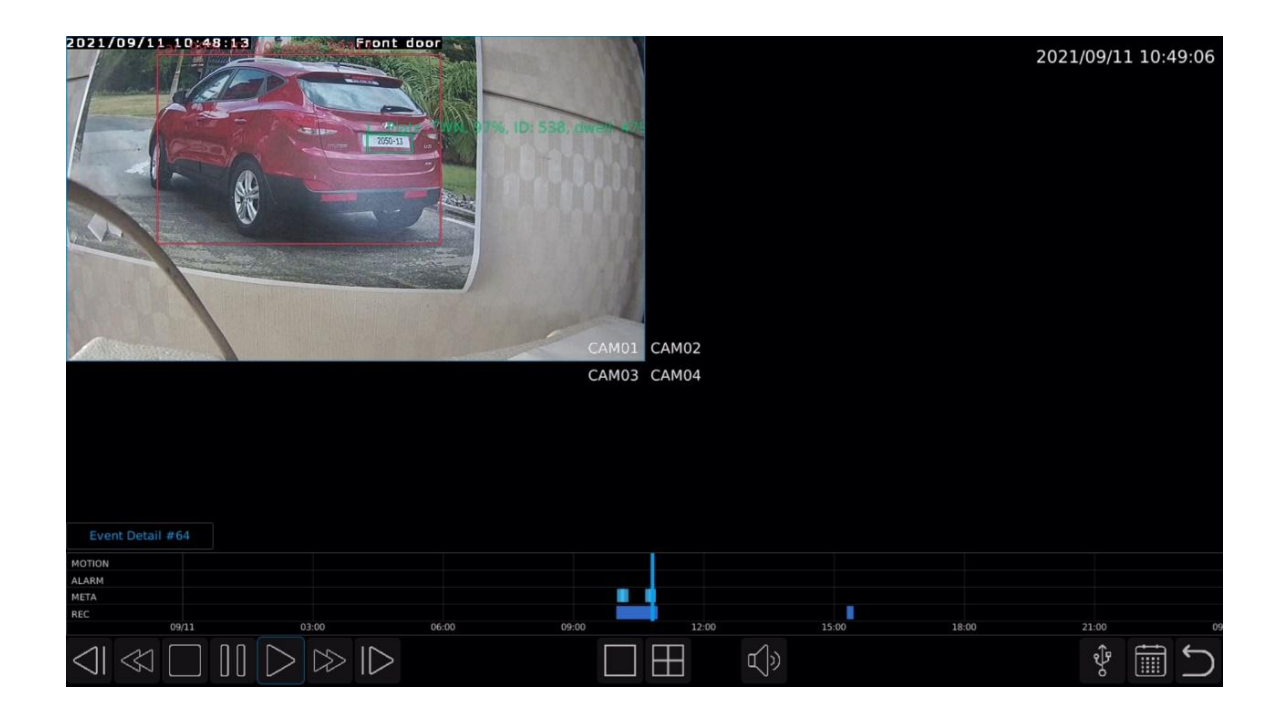

## Chapter 11.0 The Integration SDK of Aida Plug-in

There are <u>SDK</u> available for interfacing LILIN Aida Plug-in via 8592 HTTP port. Basically, third party software is able to get (1) behaviors, (2) object names from the cameras port 8592. Visit LILIN AI SDK for more details.

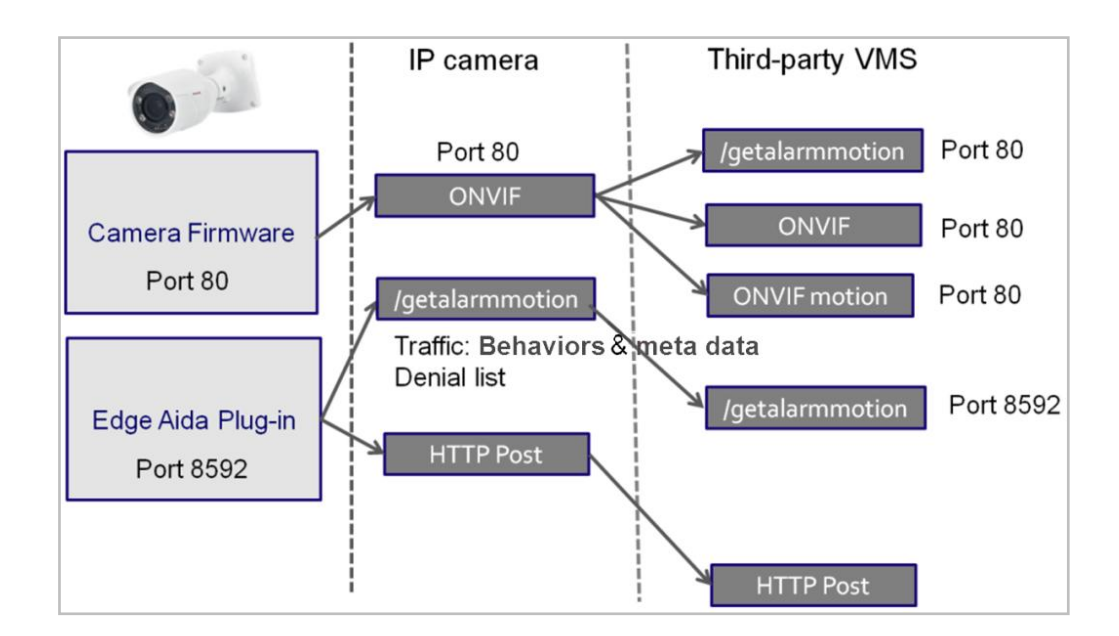

## **Aida Performance Requirement**

| Edge Al                                       | Recognitions / Ch / Sec |
|-----------------------------------------------|-------------------------|
| License plate recognition (LPR), 2 AI weights | 6 recognitions / Sec    |
| LPR + Objects, 3 AI weights                   | 5 recognitions / Sec    |
| Objects, 1 AI weight                          | 8 recognitions / Sec    |